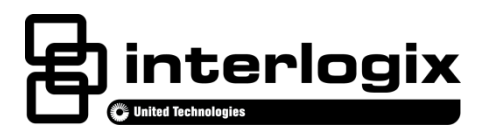

# Simon XTi Installation Manual

P/N 466-2451 • REV B • 18DEC13

| Copyright           | © 2012-2013 United Technologies Corporation. Interlogix is part of UTC Building and Industrial Systems, a unit of United Technologies Corporation. All rights reserved.                                                                                                    |
|---------------------|----------------------------------------------------------------------------------------------------|
| Trademarks and      | The Simon XTi name and logo are trademarks of UTC Fire & Security.                                                                                                    |
| patents             | Other trade names used in this document may be trademarks or registered trademarks of the manufacturers or vendors of the respective products.                                                                                                    |
| Manufacturer        | UTC Fire & Security Americas Corporation, Inc.<br>1275 Red Fox Rd., Arden Hills, MN 55112-6943, USA                                                                                                    |
| FCC compliance      | This equipment has been tested and found to comply with the limits for a Class B digital device, pursuant to Part 15 of the FCC rules. These limits are designed to provide reasonable protection against harmful interference when the equipment is operated in a residential environment. This equipment generates, uses, and can radiate radio frequency energy and, if not installed and used in accordance with the instruction manual, may cause harmful interference to radio communications. |
|                     | FCC Part 15 registration number: B4Z-910C-SIMON<br>IC: 1175C-910CSIMO                                                                                                    |
|                     | Part 68. This equipment complies with Part 68 of the FCC rules and the requirements adopted by the ACTA.                                                                                                    |
|                     | FCC registration number: US: B4ZAK02B55910                                                                                                    |
|                     | Canada: 1175C-910SIXT<br>Ringer Equivalence 0.2B<br>Load Number 0.2                                                                                                    |
| Contact information | www.utcfireandsecurity.com or www.interlogix.com                                                                                                    |
| Customer support    | www.interlogix.com/customer-support                                                                                                    |

# Content

| Product overview                                                                                                    | 1                                                                                                    |
|----------------------------------------------------------------------------------------------------|----------------------------------------------------------------------------------------------------|
| System components                                                                                                    | 2                                                                                                    |
| Standard panel                                                                                                    | 3                                                                                                    |
|                                                                                                    |                                                                                                    |
| Planning the installation                                                                                                    | 4                                                                                                    |
| Planning sensor types and locations                                                                                                    | 4                                                                                                    |
| Cross-zoning                                                                                                    | 8                                                                                                    |
| System configuration                                                                                                    | 9                                                                                                    |
| Installation                                                                                                    | 4.4                                                                                                    |
| Installation                                                                                                    | 14                                                                                                    |
| Mounting                                                                                                    | 14                                                                                                    |
| Connecting narowired devices                                                                                                    | 15                                                                                                    |
| vviring a phone line to the panel                                                                                                    | 18                                                                                                    |
| Wiring the power transformer                                                                                                    | 20                                                                                                    |
| Resetting memory to factory defaults                                                                                                    | 21                                                                                                    |
| Applying AC power                                                                                                    | 22                                                                                                    |
| Designer template                                                                                                    | 23                                                                                                    |
| System configuration                                                                                                    | 26                                                                                                    |
| Status & Sattings many povigation                                                                                                    | 20                                                                                                    |
| Status & Settings menu havigation                                                                                                    | 20                                                                                                    |
|                                                                                                    |                                                                                                    |
| Programming                                                                                                    | 36                                                                                                    |
| Programming                                                                                                    | <b>36</b><br>37                                                                                                  |
| Programming<br>Access codes<br>Security                                                                                                    | <b>36</b><br>37<br>38                                                                                            |
| Programming<br>Access codes<br>Security<br>Phone numbers                                                                                                    | <b>36</b><br>37<br>38<br>40                                                                                      |
| Programming<br>Access codes<br>Security<br>Phone numbers<br>Phone options                                                                                                    | <b>36</b><br>37<br>38<br>40<br>41                                                                                |
| Programming<br>Access codes<br>Security<br>Phone numbers<br>Phone options<br>Sensors                                                                                                    | <b>36</b><br>37<br>38<br>40<br>41<br>43                                                                          |
| Programming<br>Access codes<br>Security<br>Phone numbers<br>Phone options<br>Sensors<br>Reporting                                                                                                    | <b>36</b><br>37<br>38<br>40<br>41<br>43<br>47                                                                    |
| Programming<br>Access codes<br>Security<br>Phone numbers<br>Phone options<br>Sensors<br>Reporting<br>Timers                                                                                                    | <b>36</b><br>37<br>38<br>40<br>41<br>43<br>47<br>50                                                              |
| Programming<br>Access codes<br>Security<br>Phone numbers<br>Phone options<br>Sensors<br>Reporting<br>Timers<br>Touchpad options                                                                                                    | <b>36</b><br>37<br>38<br>40<br>41<br>43<br>47<br>50<br>53                                                        |
| Programming<br>Access codes<br>Security<br>Phone numbers<br>Phone options<br>Sensors<br>Reporting<br>Timers<br>Touchpad options<br>System options                                                                                                    | <b>36</b><br>37<br>38<br>40<br>41<br>43<br>47<br>50<br>53<br>53                                                  |
| Programming<br>Access codes<br>Security<br>Phone numbers<br>Phone options<br>Sensors<br>Reporting<br>Timers<br>Touchpad options<br>System options<br>Siren options                                                                                                    | <b>36</b><br>37<br>38<br>40<br>41<br>43<br>47<br>50<br>53<br>53<br>55                                            |
| Programming<br>Access codes<br>Security<br>Phone numbers<br>Phone options<br>Sensors<br>Reporting<br>Timers<br>Touchpad options<br>System options<br>Siren options<br>Audio verification options                                                                                                    | <b>36</b><br>37<br>38<br>40<br>41<br>43<br>47<br>50<br>53<br>53<br>55<br>56                                      |
| Programming<br>Access codes<br>Security<br>Phone numbers<br>Phone options<br>Sensors<br>Reporting<br>Timers<br>Touchpad options<br>System options<br>Siren options<br>Audio verification options<br>System tests                                                                                                    | <b>36</b><br>37<br>38<br>40<br>41<br>43<br>47<br>50<br>53<br>53<br>53<br>55<br>56<br>58                          |
| Programming<br>Access codes<br>Security<br>Phone numbers<br>Phone options<br>Sensors<br>Reporting<br>Timers<br>Touchpad options<br>System options<br>Siren options<br>Audio verification options<br>System tests                                                                                                    | <b>36</b><br>37<br>38<br>40<br>41<br>43<br>47<br>50<br>53<br>53<br>55<br>56<br>58                                |
| Programming.<br>Access codes.<br>Security.<br>Phone numbers.<br>Phone options<br>Sensors.<br>Reporting                                                                                                    | <b>36</b><br>37<br>38<br>40<br>41<br>43<br>47<br>50<br>53<br>53<br>55<br>56<br>58<br><b>59</b>                   |
| Programming.         Access codes.         Security.         Phone numbers.         Phone options .         Sensors.         Reporting .         Timers.         Touchpad options.         System options .         Siren options .         System tests .         Testing .         Sensor test.                                                   | <b>36</b><br>37<br>38<br>40<br>41<br>43<br>47<br>50<br>53<br>53<br>55<br>56<br>58<br><b>59</b><br>60             |
| Programming.         Access codes.         Security.         Phone numbers.         Phone options         Sensors.         Reporting         Timers.         Touchpad options.         System options         Siren options         System tests         Sensor test.         System download.                                                      | <b>36</b><br>37<br>38<br>40<br>41<br>43<br>47<br>50<br>53<br>55<br>56<br>58<br><b>59</b><br>60<br>64             |
| Programming.         Access codes.         Security.         Phone numbers.         Phone options         Sensors.         Reporting .         Timers.         Touchpad options.         System options         Siren options .         System tests         Testing.         Sensor test.         System download.         Offsite phone operation | <b>36</b><br>37<br>38<br>40<br>41<br>43<br>47<br>50<br>53<br>53<br>55<br>56<br>58<br><b>59</b><br>60<br>64<br>64 |

| Voice event notification         | 65  |
|----------------------------------|-----|
| Cleaning the touch screen        | .66 |
| Disposal                         | .66 |
| •                                |     |
| Troubleshooting                  | .67 |
|                                  |     |
| Specifications                   | .68 |
| Sensor names                     | 69  |
|                                  |     |
| Simon XTi system quick reference | .73 |

# **Product overview**

This security system can be used as a fire warning system, an intrusion alarm system, an emergency notification system, or any combination of the three. The system has three types of components:

- Self-contained control panel
- Devices that report to the panel
- Devices that respond to commands from the panel

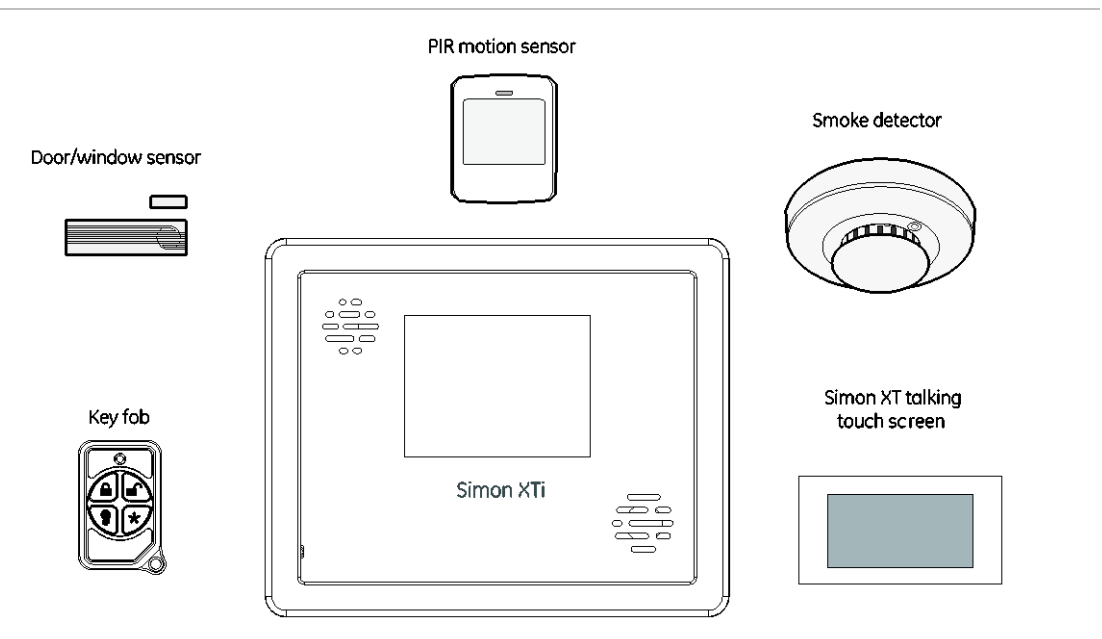

#### Figure 1: Simon XTi system

The self-contained panel provides the main processing unit for all system functions. It receives and responds to signals from wireless sensors and wireless touchpads throughout the premises. For monitored systems, the panel can be connected to the premises phone line for central monitoring station reporting.

You can program the panel onsite from the keypad or remotely using Enterprise Downloader software. See "Programming" on page 36 for complete onsite programming instructions.

## System components

The system can monitor up to 40 sensors and may use any of the devices listed in Table 1 below.

| Device                                                   | Description                                                                                                    |  |  |
|----------------------------------------------------------|----------------------------------------------------------------------------------------------------|--|--|
| Max Life Door/window sensor<br>(60-362N-10-319.5)        | For intrusion protection, install door/window sensors on all ground-floor doors and windows. At a minimum, install them in the following locations:                                                                                                    |  |  |
|                                                          | All easily accessible exterior doors and windows.                                                                                                    |  |  |
|                                                          | Interior doors leading into the garage.                                                                                                    |  |  |
|                                                          | Doors to areas containing valuables.                                                                                                    |  |  |
| Indoor motion sensor<br>(60-639 & 60-807-95)             | Indoor motion sensors are ideal whenever it is not practical to<br>install door/window sensors on every opening. Identify areas<br>where an intruder is likely to walk through. Large areas in an open<br>floor plan, downstairs family rooms, and hallways are typical<br>locations for indoor motion sensors. For installations with pets,<br>use the SAW Pet Immune PIR (60-807-95).                                                                                                    |  |  |
| Smoke sensor<br>(TX-6010-01-1)                           | Smoke sensors provide fire protection by causing an alarm to<br>sound throughout the house. You can add smoke sensors near<br>sleeping areas and on every floor of the house. Avoid areas that<br>could have some smoke or exhaust such as attics, kitchens,<br>above fireplaces, dusty locations, garages, and areas with<br>temperature extremes. In these areas, you may want to install<br>rate-of-rise sensors to detect extreme temperature changes. See<br>the instructions packaged with the smoke sensor for complete |  |  |
| Glassbreak sensor (60-873-<br>95)                        | placement information.<br>Glassbreak sensors respond to shock waves of breaking glass.<br>These sensors are designed to mount in the corner of windows or<br>doors, either on the frame or on the glass itself. See the<br>instructions packaged with the glassbreak sensor for complete<br>placement information.                                                                                                    |  |  |
| Carbon monoxide (CO) alarm<br>(TX-6310-01-1/600-6520-95) | The learn mode CO alarm alerts you to hazardous levels of<br>carbon monoxide gas. If dangerous concentrations of gas are<br>present, the red indicator light comes on, the internal siren goes<br>off, and an alarm is transmitted to the panel. The panel sounds its<br>own alarm and reports to the central station.                                                                                                    |  |  |
| 4-Button Key fob<br>(600-1064-95R)                       | The key fob (keychain touchpad) lets you turn the system on and<br>off from right outside the home or activate a panic alarm if there is<br>an emergency. If you have the appropriate light control modules,<br>you can use key fobs to turn all system controlled lights on and<br>off.                                                                                                    |  |  |
| Simon XT Talking Touchpad<br>(60-924-3-XT)               | The wall-mounted, two-way, talking touchpad combines a conventional learn mode touchpad with an RF receiver, speech chip, and voice amplification circuit.                                                                                                    |  |  |

#### Table 1: Supported devices

| Device                                                       | Description                                                                                                    |  |  |  |
|--------------------------------------------------------------|----------------------------------------------------------------------------------------------------|--|--|--|
| Simon XT talking touch screen                                | The two-way talking touch screen is a wireless device that provides a graphical user interface that allows you to: arm the                                                                                                    |  |  |  |
| (60-924-RF-TS, 60-924-3-<br>XT-2WTTS and 60-924-RF-<br>TS-N) | system (doors, windows, and motion sensors), disarm the system,<br>activate a panic alarm to call the central monitoring station in an<br>emergency, check system status, and turn system controlled<br>lights on or off, all while providing voice feedback. The touch<br>screen also provides trouble beeps, entry/exit beeps, and alarm<br>sounds (Fire, Panic, Police). |  |  |  |

Caution: Do not use outdoor motion sensors for intrusion protection.

## **Standard panel**

Table 2 below describes the basic panel (out-of-box) hardware capabilities for the Simon XTi 600-1054-95R-12 and 600-1054-95R-12-CN.

| Hardware                                | Capability                                                                               |
|-----------------------------------------|------------------------------------------------------------------------------------------|
| Power                                   | Input for an AC step-down, plug-in style transformer.                                    |
| One siren output, up to two zone inputs | Terminals for connecting hardware sirens or normally closed (NC) loop switch circuits.   |
| Phone line connection                   | Allows the panel to communicate with the central monitoring station and/or remote phone. |

Table 2: Panel hardware capabilities

# **Planning the installation**

This section describes system capabilities to help you get familiar with your system. The planning sheets contain tables that let you record the hardware and programming configuration of your system. Complete all of the information ahead of time to help prepare for system installation. See "Sensor names" on page 69 for sensor name segments listed alphabetically and by index number.

Locate the panel where alarm sounds can be heard and where the panel will be easily accessible for operation. Do not install the panel near a window or door where it can be reached easily by an intruder.

## Planning sensor types and locations

The first step to an easy and successful installation is to decide what areas or items to protect, which lights to operate, and the best location for the panel, touchpad, sensors, and sirens. Metal objects, mirrors, and metallic wallpaper can block signals sent by the wireless sensors. Make sure there are no metal objects in the way when installing the system.

Use Table 3 below and Table 4 on page 5 to determine the appropriate sensor type for the sensors you will be adding, and Table 5 on page 7 to document the planned sensor information. You will need to understand the application for each sensor.

| Device                        | Recommended sensor group                                      |  |  |  |
|-------------------------------|---------------------------------------------------------------|--|--|--|
| Indoor motion sensor          | 15, 17 (intrusion) 18, 20, 25 (chime), 28, or 32 <sup>a</sup> |  |  |  |
| Outdoor motion sensor         | 25 (chime only group) <sup>b</sup>                            |  |  |  |
| Entry/exit door               | 10                                                            |  |  |  |
| Interior door                 | 14                                                            |  |  |  |
| Window sensor                 | 13                                                            |  |  |  |
| Smoke sensor                  | 26 <sup>c</sup>                                               |  |  |  |
| Glassbreak sensor             | 13                                                            |  |  |  |
| Key fob                       | 01 <sup>b</sup> , 03, 06, 07                                  |  |  |  |
| Simon XT talking touchpad     | 01 <sup>b</sup> , 04, 05, 06, 07                              |  |  |  |
| Simon XT talking touch screen | 00, 01 <sup>b &amp; d</sup> , 04, 05, 06, 07                  |  |  |  |
| CO alarm                      | 34 <sup>b</sup>                                               |  |  |  |

#### Table 3: Recommended sensor groups

a. Not certified as a primary protection circuit for UL-listed systems and is for supplementary use only.

- b. Has not been investigated by UL.
- c. Required for UL-listed residential fire alarm applications.

d. Additional devices employing UTCFS 80 Bit Enhanced Protocol have not been investigated for use in a UL Listed installation.

| Table 4: | Sensor | group | characteristics |
|----------|--------|-------|-----------------|
|----------|--------|-------|-----------------|

| Type | Name/application Siren type                                                                                           |           |   |   | Supervise | Active in<br>arming<br>levels |
|------|----------------------------------------------------------------------------------------------------|-----------|---|---|-----------|-------------------------------|
| 00   | Fixed panic: 24-hour audible fixed emergency button.                                                                  | Intrusion | I | Ν | Y         | 1234                          |
| 01   | Portable panic: 24-hour audible portable emergency button.                                                            | Intrusion | I | Ν | Ν         | 1234                          |
| 02   | Fixed panic: 24-hour silent fixed emergency button.<br>Status light will not blink.                                   | Silent    | I | Ν | Ν         | 1234                          |
| 03   | Portable panic: 24-hour silent portable emergency buttons. Status light will not blink.                               | Silent    | I | Ν | N         | 1234                          |
| 04   | Fixed auxiliary: 24-hour auxiliary sensor.                                                                            | Emergency | I | Ν | Y         | 1234                          |
| 05   | Fixed auxiliary: 24-hour emergency button. Siren shut off confirms CS report.                                         | Emergency | I | Ν | Y         | 1234                          |
| 06   | Portable auxiliary: 24-hour portable auxiliary alert button.                                                          | Emergency | I | N | N         | 1234                          |
| 07   | Portable auxiliary: 24-hour portable auxiliary button.<br>Siren shut off confirms CS report.                          | Emergency | I | N | N         | 1234                          |
| 08   | Special intrusion: Such as gun cabinets and wall Intrusion safes.                                                     |           |   |   | Y         | 1234                          |
| 09   | Special intrusion: Such as gun cabinets and wall safes.                                                               | Intrusion | S | Y | Y         | 1234                          |
| 10   | Entry/exit delay: A delay that requires a standard delay time. Chime.                                                 | Intrusion | S | Y | Y         | 24                            |
| 13   | Instant perimeter: Exterior doors and windows.<br>Chime.                                                              | Intrusion | I | Y | Y         | 24                            |
| 14   | Instant interior: Interior door.                                                                                      | Intrusion | F | Y | Y         | 234                           |
| 15   | Instant interior: Interior PIR motion sensor.                                                                         | Intrusion | F | Ν | Y         | 234                           |
| 16   | Instant interior: Interior door.                                                                                      | Intrusion | F | Y | Y         | 34                            |
| 17   | Instant interior: PIR motion sensor and sound sensor.                                                                 | Intrusion | F | Ν | Y         | 34                            |
| 18   | Instant interior: Cross-zone PIR motion sensor.                                                                       | Intrusion | F | Ν | Y         | 34                            |
| 19   | Delayed interior: Interior doors that initiate a delay before going into alarm.                                       | Intrusion | S | Y | Y         | 34                            |
| 20   | Delayed interior: PIR motion sensor that initiates a delay before going into alarm.                                   | Intrusion | S | N | Y         | 34                            |
| 21   | Local instant interior: 24-hour local alarm zone protecting anything that opens and closes. No report.                | Intrusion | I | Y | Y         | 1234                          |
| 22   | Local delayed interior: Same as group 21, plus<br>activation initiates a delay before going into alarm.<br>No report. | Intrusion | S | Y | Y         | 1234                          |

| Type | Name/application                                                                                                    | Siren type       | Delay | Restoral | Supervise | Active in<br>arming<br>levels |
|------|----------------------------------------------------------------------------------------------------|------------------|-------|----------|-----------|-------------------------------|
| 23   | Local instant auxiliary: 24-hour local alarm zone protecting anything that opens and closes. No report.                                                                                   | Emergency        | I     | Y        | Y         | 1234                          |
| 24   | Local instant auxiliary: 24-hour local alarm zone protecting anything that opens and closes. Sirens shut off at restoral. No report.                                                      | Emergency        | I     | Y        | Y         | 1234                          |
| 25   | Local special chime: Notify the user when a door is opened.                                                                                                    | Three<br>beeps   | 1     | N        | Y         | 1234                          |
| 26   | Fire: 24-hour fire, rate-of-rise heat, and smoke sensor.                                                                                                    | Fire             | 1     | Y        | Y         | 1234                          |
| 27   | Lamp control or other customer feature. No report.                                                                                                    | Silent           | I     | Y        | Y         | 1234                          |
| 28   | PIR motion sensor, sound sensor, or pressure mat. Silent RF thermostat. No report.                                                                                                    |                  |       |          | Y         | 1234                          |
| 29   | Auxiliary: Freeze sensor.                                                                                                    | Trouble<br>beeps | 1     | Y        | Y         | 1234                          |
| 32   | PIR motion sensor or sound sensor. No report.                                                                                                    | Silent           | I     | Ν        | N         | 1234                          |
| 34   | Carbon monoxide alarm.                                                                                                    | Emergency        | I     | Y        | Y         | 1234                          |
| 35   | Entry/exit delay interior PIR motion.                                                                                                    | Intrusion        | S     | Ν        | Y         | 234                           |
| 36   | Special intrusion: Such as gun cabinets and wall safes. Reports as tamper if tripped.                                                                                                    | Intrusion        | 1     | Y        | Y         | 1234                          |
| 38   | Auxiliary: Water sensor.                                                                                                    | Trouble<br>beeps | I     | Y        | Y         | 1234                          |
| 39   | Local instant interior: 24-hour local alarm zone protecting anything that opens and closes. No report.                                                                                    | Intrusion        | I     | Y        | N         | 1234                          |
| 40   | Local special chime.                                                                                                    | Three<br>beeps   | I     | Y        | Y         | 1234                          |
| 43   | Property/asset management: Notify the user that a protected asset has moved.<br><b>Note</b> : We recommend you use this sensor group in combination with a Simon XT Talking Touch Screen. | One beep         | 1     | N        | Y         | 1234                          |

| Sensor<br># | Device | Sensor<br>group | Sensor name/location | Notes |
|-------------|--------|-----------------|----------------------|-------|
| 01          |        |                 |                      |       |
| 02          |        |                 |                      |       |
| 03          |        |                 |                      |       |
| 04          |        |                 |                      |       |
| 05          |        |                 |                      |       |
| 06          |        |                 |                      |       |
| 07          |        |                 |                      |       |
| 08          |        |                 |                      |       |
| 09          |        |                 |                      |       |
| 10          |        |                 |                      |       |
| 11          |        |                 |                      |       |
| 12          |        |                 |                      |       |
| 13          |        |                 |                      |       |
| 14          |        |                 |                      |       |
| 15          |        |                 |                      |       |
| 16          |        |                 |                      |       |
| 17          |        |                 |                      |       |
| 18          |        |                 |                      |       |
| 19          |        |                 |                      |       |
| 20          |        |                 |                      |       |
| 21          |        |                 |                      |       |
| 22          |        |                 |                      |       |
| 23          |        |                 |                      |       |
| 24          |        |                 |                      |       |
| 25          |        |                 |                      |       |
| 26          |        |                 |                      |       |
| 27          |        |                 |                      |       |
| 28          |        |                 |                      |       |
| 29          |        |                 |                      |       |
| 30          |        |                 |                      |       |
| 31          |        |                 |                      |       |
| 32          |        |                 |                      |       |
| 33          |        |                 |                      |       |

Table 5: Sensor assignments/locations

| Sensor<br># | Device | Sensor<br>group | Sensor name/location | Notes |
|-------------|--------|-----------------|----------------------|-------|
| 34          |        |                 |                      |       |
| 35          |        |                 |                      |       |
| 36          |        |                 |                      |       |
| 37          |        |                 |                      |       |
| 38          |        |                 |                      |       |
| 39          |        |                 |                      |       |
| 40          |        |                 |                      |       |

## **Cross-zoning**

Cross zoning (two-trip) refers to two different group 18 sensors that must be tripped within two minutes of each other to report an alarm to the central station. Figure 2 below shows the path of a person walking from the kitchen to the living room. When the person is detected walking through the kitchen, the motion sensor in the kitchen is tripped, sounding a local alarm. If motion is detected by the living room motion sensor within two minutes, an alarm report will be sent to the central station.

Figure 2: Cross-zone diagram

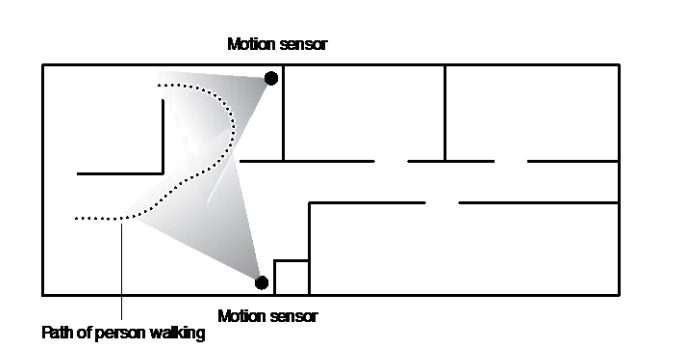

**Note:** We do not recommend cross zoning for exit/entry zones. Each zone can individually protect the intended area.

## System configuration

Table 6 below is a worksheet for you to record the desired values for each programming option. For each option, the default value, effect of deletion (pressing Disarm while editing), range, and programming privilege are listed. Each option is described in more detail in "Programming" on page 36.

In the table, the Access code column indicates what type of access code is allowed to make changes: D = dealer code, I = installer code, M = master code.

| Function         | Default                           | Delete | Range           | Access<br>code | Installer<br>settings |
|------------------|-----------------------------------|--------|-----------------|----------------|-----------------------|
| Access codes men | u                                 |        |                 | 1              |                       |
| Dealer code      | 654321,<br>54321, 4321,<br>or 321 | None   | 3 to 6 digits   | D              |                       |
| Installer code   | 654321,<br>54321, 4321,<br>or 321 | None   | 3 to 6 digits   | D, I           |                       |
| Master code      | 123456,<br>12345, 1234,<br>or 123 | None   | 3 to 6 digits   | D, I, M        |                       |
| User code 1      | None                              | None   | 3 to 6 digits   | D, I, M        |                       |
| User code 2      | None                              | None   | 3 to 6 digits   | D, I, M        |                       |
| User code 3      | None                              | None   | 3 to 6 digits   | D, I, M        |                       |
| User code 4      | None                              | None   | 3 to 6 digits   | D, I, M        |                       |
| User code 5      | None                              | None   | 3 to 6 digits   | D, I, M        |                       |
| User code 6      | None                              | None   | 3 to 6 digits   | D, I, M        |                       |
| User code 7      | None                              | None   | 3 to 6 digits   | D, I, M        |                       |
| User code 8      | None                              | None   | 3 to 6 digits   | D, I, M        |                       |
| Duress code      | None                              | None   | 3 to 6 digits   | D, I, M        |                       |
| Code length      | 4                                 |        | 3 to 6 digits   | D              |                       |
| Security menu    |                                   |        |                 |                |                       |
| Account number   | 00000                             | 00000  | 0 to FFFFFFFFFF | D, I           |                       |
| Downloader code  | 12345                             | 12345  | 00000 to 99999  | D              |                       |
| Phone lock       | Off                               |        | On/Off          | D              |                       |
| Auto arm         | On                                |        | On/Off          | D, I           |                       |
| Exit extension   | On                                |        | On/Off          | D, I           |                       |
| Secure arming    | Off                               |        | On/Off          | D, I           |                       |

#### Table 6: Programming menu options

| Function                    | Default           | Delete     | Range                                                                                                    | Access<br>code | Installer<br>settings |
|-----------------------------|-------------------|------------|----------------------------------------------------------------------------------------------------|----------------|-----------------------|
| No arm on panel low battery | Off               |            | On/Off                                                                                                    | D, I           |                       |
| Quick exit                  | Off               |            | On/Off                                                                                                    | D, I           |                       |
| Downloader enable           | On                |            | On/Off                                                                                                    | D, I, M        |                       |
| Phone # menu                | 1                 |            |                                                                                                    |                |                       |
| Phone #1                    | None              | None       | 26 digits                                                                                                    | D              |                       |
| Phone #2                    | None              | None       | 26 digits                                                                                                    | D              |                       |
| Phone #3                    | None              | None       | 26 digits                                                                                                    | D, I           |                       |
| Phone #4                    | None              | None       | 26 digits                                                                                                    | D, I, M        |                       |
| Downloader #                | None              | None       | 26 digits                                                                                                    | D, I           |                       |
| Phone options menu          |                   |            | 1                                                                                                    | 1              | 1                     |
| Manual phone test           | On                |            | On/Off                                                                                                    | D, I           |                       |
| Fail to communicate         | On                |            | On/Off                                                                                                    | D, I           |                       |
| DTMF dialing                | On<br>(touchtone) |            | On/Off                                                                                                    | D, I           |                       |
| 300 bps baud rate           | On (300 bps)      |            | On/Off                                                                                                    | D, I           |                       |
| Ring/hang/ring              | RHR or 10<br>Ring |            | RHR or 10 Rings<br>RHR(2) or 10<br>Rings<br>RHR(3) or 10<br>Rings<br>10 Rings<br>RHR<br>RHR(2)<br>RHR(2)<br>RHR(3)<br>Off | D, I           |                       |
| Dial delay                  | 30 seconds        | 15 seconds | 15 to 45 seconds                                                                                                    | D, I           |                       |
| Call waiting code           | None              | None       | 26 digits                                                                                                    | D, I           |                       |
| Sensors menu                |                   | ·          |                                                                                                    |                | ·                     |
| Learn sensors               |                   |            |                                                                                                    | D, I           |                       |
| Delete sensors              |                   |            |                                                                                                    | D, I           |                       |
| Edit sensors                |                   |            |                                                                                                    | D, I           |                       |
| Reporting menu              |                   | ·          | ·                                                                                                    |                | ·                     |
| Report options              |                   |            |                                                                                                    |                |                       |
| Opening reports             | Off               |            | On/Off                                                                                                    | D, I           |                       |
| Closing reports             | Off               |            | On/Off                                                                                                    | D, I           |                       |
| Forced armed                | Off               |            | On/Off                                                                                                    | D, I           |                       |

| Function                        | Default    | Delete     | Range                                                                                                    | Access<br>code | Installer<br>settings |
|---------------------------------|------------|------------|----------------------------------------------------------------------------------------------------|----------------|-----------------------|
| AC power failure report         | Off        | Off        | 5 to 254 minutes/Off                                                                                                    | D, I           |                       |
| Panel Low battery report        | On         |            | On/Off                                                                                                    | D, I           |                       |
| Sensor alarm restoral report    | Off        |            | <ul> <li>Sensor Close</li> <li>Siren Timeout</li> <li>System         <ul> <li>Disarmed</li> <li>Off</li> </ul> </li> </ul> | D, I           |                       |
| 24-hour sensor<br>tamper report | Off        |            | On/Off                                                                                                    | D, I           |                       |
| Supervisory/ tamper report      | Off        |            | On/Off                                                                                                    | D, I           |                       |
| No usage report                 | Off        | Off        | 2 to 254 days/Off                                                                                                    | D, I           |                       |
| Swinger shutdown                | On         |            | On/Off                                                                                                    | D, I           |                       |
| Programming report              | Off        |            | On/Off                                                                                                    | D, I           |                       |
| Fire alarm verification         | Off        |            | On/Off                                                                                                    | D, I           |                       |
| Communication mod               | es         | 1          | 1                                                                                                    | 1              | 1                     |
| Phone 1 report mode             | Off        |            | All SIA, All CID,                                                                                                    | D              |                       |
| Phone 2 report mode             | Off        |            | Alarms SIA, Alarms<br>CID, Nonalarm SIA,<br>Nonalarm CID,<br>Backup SIA, Backup<br>CID, Voice dialer, or<br>Off            | D              |                       |
| Phone 3 report mode             | Off        |            |                                                                                                    | D, I           |                       |
| Phone 4 report mode             | Off        |            |                                                                                                    | D, I           |                       |
| Timers menu                     | 1          | 1          | 1                                                                                                    | 1              | 1                     |
| Entry delay                     | 30 seconds | 30         | 30 to 240 seconds                                                                                                    | D, I           |                       |
| Exit delay                      | 60 seconds | 45 seconds | 45 to 254 seconds                                                                                                    | D, I           |                       |
| No activity timeout             | Off        | Off        | 2 to 24 hours/Off                                                                                                    | D, I           |                       |
| Auto phone test                 | Off        | Off        | 1 to 254 days/Off                                                                                                    | D, I           |                       |
| Supervisory time                | 12:00 AM   | None       | 12:00 AM (midnight)<br>to 11:59 PM, None                                                                                   | D, I           |                       |
| Alarm cancel window             | 6 minutes  | Off        | 6 to 255 minutes,<br>Off                                                                                                   | D, I           |                       |
| RF timeout                      | 12 hours   | 12 hours   | 2 to 36 hours                                                                                                    | D, I           |                       |
| Fail to open time               | Off        | Off        | 12:00 midnight to<br>11:59 PM, Off                                                                                         | D, I           |                       |
| Fail to close time              | Off        | Off        | 12:00 midnight to<br>11:59 PM, Off                                                                                         | D, I           |                       |
| Siren timeout                   | 5 minutes  | Off        | 2 to 254 minutes,<br>Off                                                                                                   | D, I           |                       |

| Function               | Default | Delete | Range  | Access<br>code | Installer<br>settings |
|------------------------|---------|--------|--------|----------------|-----------------------|
| Unvacated premises     | On      |        | On/Off | D, I           |                       |
| Smoke supervision      | Off     |        | On/Off | D, I           |                       |
| Touchpad options m     | enu     |        |        |                |                       |
| Key fob no delay       | Off     |        | On/Off | D, I           |                       |
| Panic alarms           | On      |        | On/Off | D, I           |                       |
| Remote touchpad arming | Off     |        | On/Off | D, I           |                       |

#### System options menu

| RF jam detect | Off            | Off | On/Off                                                                                                    | D, I |  |
|---------------|----------------|-----|----------------------------------------------------------------------------------------------------|------|--|
| Demo mode     | Off            | Off | On/Off                                                                                                    | D, I |  |
| HW1 function  | Interior siren |     | <ul> <li>Interior Siren-<br/>Interior siren<br/>output</li> <li>Armed-Output<br/>activated when<br/>armed</li> <li>Disarmed-<br/>Output activated<br/>when disarmed</li> <li>FTC-FTC output<br/>(FTC must be<br/>on)</li> <li>Alarm-Output<br/>activated for<br/>alarm</li> <li>Exterior Siren-<br/>Exterior siren<br/>output</li> <li>Off-No output</li> </ul> | D    |  |
| 24-hour clock | Off            |     | On/Off                                                                                                    | D, I |  |

#### Siren options menu

| _                           |     |                                                                                                    |         |
|-----------------------------|-----|----------------------------------------------------------------------------------------------------|---------|
| Panel piezo beeps           | On  | On/Off                                                                                                    | D, I, M |
| Panel voice                 | On  | On/Off                                                                                                    | D, I, M |
| Panel piezo alarms          | On  | On/Off                                                                                                    | D, I, M |
| Trouble beeps               | On  | On/Off                                                                                                    | D, I    |
| Voice chime                 | Off | <ul> <li>Voice chime<br/>(sensor name)</li> <li>Chime bell</li> <li>Soft chime bell</li> <li>Off-No voice<br/>chime</li> </ul> | D, I,   |
| Hardwired siren supervision | Off | On/Off                                                                                                    | D, I    |

| Function                     | Default | Delete | Range                                                            | Access<br>code | Installer<br>settings |
|------------------------------|---------|--------|------------------------------------------------------------------|----------------|-----------------------|
| Panel silent police panic    | Off     |        | On (silent), Off<br>(audible)                                    | D, I           |                       |
| Alarm report<br>verification | Off     |        | On/Off                                                           | D, I           |                       |
| Audio verification me        | enu     |        |                                                                  |                |                       |
| Audio mode                   | Off     |        | <ul><li>Instant mode</li><li>Callback mode</li><li>Off</li></ul> | D, I           |                       |
| Fire shutdown                | Off     |        | On/Off                                                           | D, I           |                       |
| Fire enabled AVM             | On      |        | On/Off                                                           | D, I           |                       |
| Panic talk                   | Off     |        | On/Off                                                           | D, I           |                       |
| Vox receiver gain            | 6       | 6      | 1 to 32                                                          | D, I           |                       |
| Vox microphone gain          | 24      | 24     | 1 to 64                                                          | D, I           |                       |
| Vox microphone gain range    | 64      | 64     | 1 to 64                                                          | D, I           |                       |
| Manual microphone<br>gain    | 64      | 64     | 1 to 64                                                          | D, I           |                       |
| System test menu             |         |        |                                                                  |                |                       |
| Sensor test                  |         |        |                                                                  | D, I, M        |                       |
| Communication test           |         |        |                                                                  | D, I, M        |                       |
| System download              |         |        |                                                                  | D, I, M        |                       |

# Installation

## Mounting

Figure 3: XTi chassis and trim ring

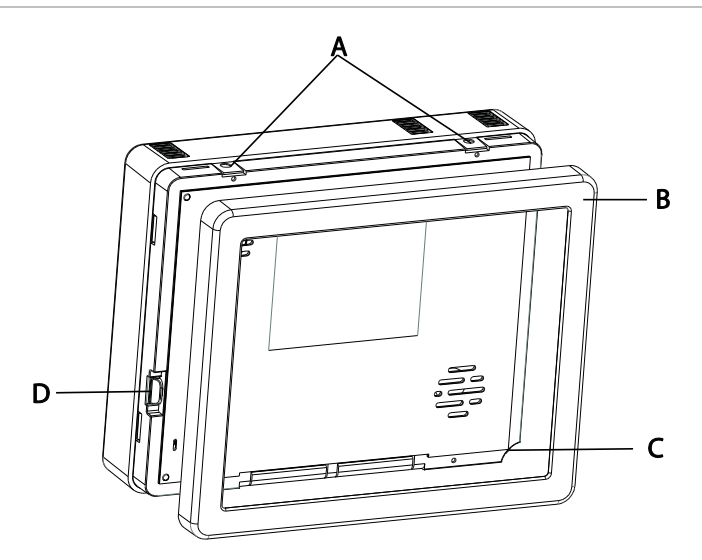

#### To mount the panel on a wall:

- 1. Lay the panel flat on a table.
- 2. Remove trim ring (B in Figure 3 above) from panel by lifting at notch (C in Figure 3 above).
- 3. Separate the panel chassis from the mounting plate by lifting up on the tabs (A in Figure 3 above) and swinging the chassis open.
- 4. Choose a panel location.
- 5. Run all necessary power, phone, siren, and hardwired contact wires to the desired panel location.

**Note**: When choosing the AC outlet location for the AC power transformer, make sure the outlet is not controlled by a switch or that it is not part of a ground fault circuit interrupt (GFCI).

6. Hold the mounting plate against the wall and mark the mounting hole locations (Figure 4 on page 15) with a pencil.

**Note**: Mark both mounting holes in the middle of the mounting slot. This will allow better adjustment of the panel before securing it to the wall.

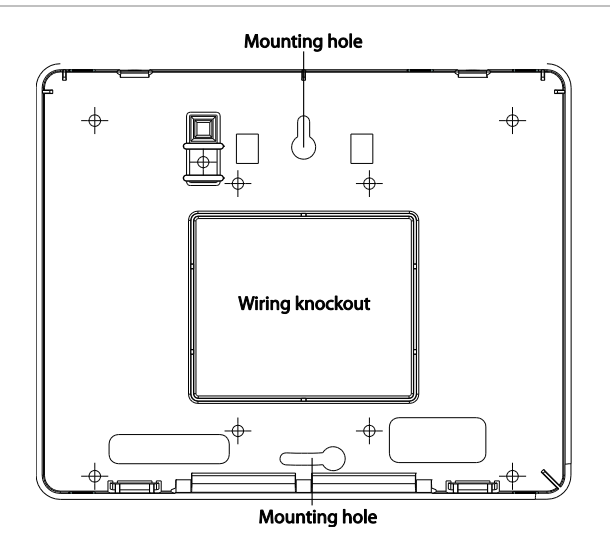

7. Secure the mounting screws (provided) to the locations on the wall marked in step 6. Do not tighten the screws. Leave enough clearance to mount the mounting plate.

Note: Use wall anchors if no studs are present.

- 8. Mount the mounting plate to the wall. Insert the top mounting hole first, then the bottom hole. Adjust the fit to make sure the mounting plate is level. Hold the mounting plate in place and tighten the screws.
- 9. Hang the panel chassis on the mounting plate at the plastic hinges, swing the chassis up to the mounting plate and engage at the tabs (A in Figure 3 on page 14).
- 10. Insert the two supplied screws through the tabs (A in Figure 3 on page 14) to secure the mounting plate to the panel chassis. Tighten the screws.
- 11. Reattach the trim ring.

## **Connecting hardwired devices**

The panel has five screw terminals, two battery terminals, and two telephone connections. The screw terminals connect the AC power, sirens, and/or hardwired detectors.

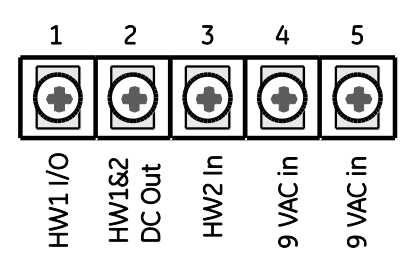

Program sensors and devices before you install them. Follow the instructions in "Sensors" on page 43 to add the sensors to panel memory.

The HW1 I/O terminal is dual purpose and can be used for either siren or hardwired contact connections. The HW2 in terminal is an input only.

#### **Interior sirens**

From the factory, the HW1 I/O input is set up for interior siren operation (status and alarm sounds). The HW1&2 DC out terminal provides the positive (+) voltage.

**Note:** The total current available from the HW1&2 DC out terminal is 250 mA at up to 120°F (49°C). A 24-hour battery standby will be met with a maximum load of 250 mA.

With hardwired siren supervision turned on, sirens connected to HW1 I/O are supervised and require a 4.7-kohm resistor in the circuit. If this terminal is not used, turn hardwired siren supervision off.

#### Hardwired interior siren

Interior sirens must always be wired with a resistor in the circuit. For circuit supervision, which allows the panel to detect if the siren wire is cut (open), the hardwired siren supervision option must be turned on.

**Note:** Do not install the resistor at the panel terminals. This does not provide supervision of the wire.

Connect the hardwired interior siren (13-374) to the panel using a 4.7 kohm resistor (included with the siren) as shown in Figure 6 on page 17. The resistor must be connected across the siren wires as close to the siren as possible.

Figure 6: Hardwired interior siren with supervision

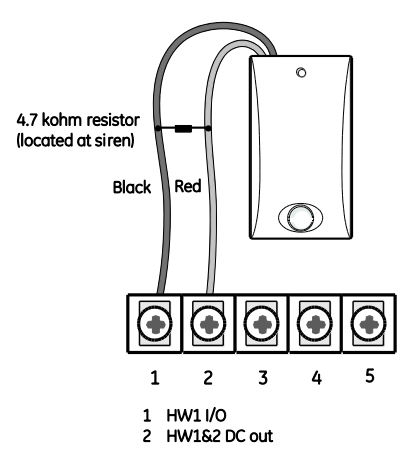

#### Exterior sirens

For an exterior siren, reprogram HW1 to Exterior Siren on Option 6. See Wiring diagram.

#### Hardwired contacts

To set up HW1 I/O and/or HW2 for hardwired contacts, make the required connections described below, and then proceed to "Programming" on page 36 to add (learn) them into panel memory.

You can connect hardwired reed switches (normally closed loop only) to HW1 I/O (if not being used for a hardwired siren) and/or HW2 in.

**Note:** Connect only normally closed (NC) reed switches to HW1 I/O and/or HW2 in. Other types of hardwired detectors should not be used.

The total resistance of the wired loop must not exceed 3 ohms. This allows you to use up to 200 ft. (61 m) of two-conductor, 22-gauge stranded wire.

Connect hardwired reed switches to the panel using a 47-kohm resistor (not a 4.7-kohm resistor) as shown in Figure 7 on page 18. The resistor must be connected at the last switch in the circuit.

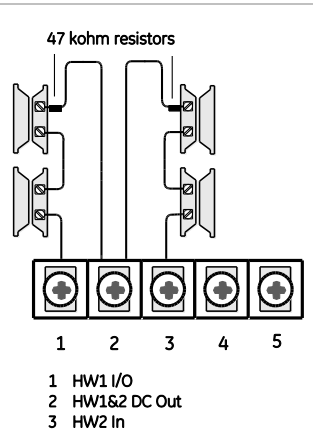

**Note:** Do not install the resistor at the panel terminals. This does not provide supervision of the wire.

## Wiring a phone line to the panel

You can connect a phone line to the panel for systems monitored by a central monitoring station or systems that notify users by a voice event notification.

DSL (digital subscriber line) allows the use of multiple devices on a single phone line simultaneously. For DSL environments, connect the panel line-in jack to an available phone jack on the premises. You may also need an inline filter to ensure panel reporting is successful.

**Note:** Avoid connecting the panel to a standard phone (voice) line as other devices on the line can prevent reports from going through.

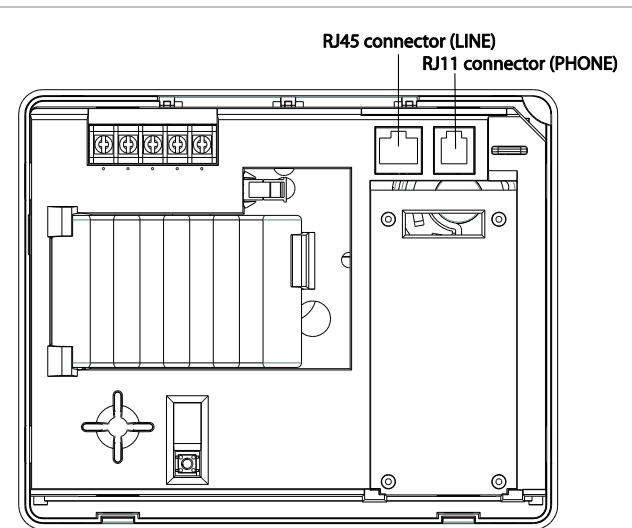

Figure 8: Phone connectors

#### Full line seizure

Full line seizure allows the panel to take over (seize) the phone line, even if another device on the line is in use. This method requires that the panel be wired before all other phones, answering machines, computers, or other devices on the phone line.

Use the RJ31X (CA-38A) jack when wiring for full line seizure. You can then quickly and easily disconnect the panel from the phone line in case the panel disables the phone line due to a malfunction.

#### To wire full line seizure with an RJ31X:

- 1. Run a four-conductor cable from the premises Telco block to the RJ31X (see Figure 9 below).
- 2. Connect the four-conductor cable wire to the RJ31X.
- 3. Disconnect the green and red premises phone jack wires from the Telco block and splice them to the four-conductor cable black and white (or yellow) wires. Use weatherproof wire connectors for these splices.
- Connect the four-conductor cable green and red wires to the Telco block TIP (+) and red to RING (-) posts.
- 5. Connect the phone cord included with the panel to the RJ31X and the panel LINE jack.

#### Figure 9: Full line seizure wiring with RJ31X

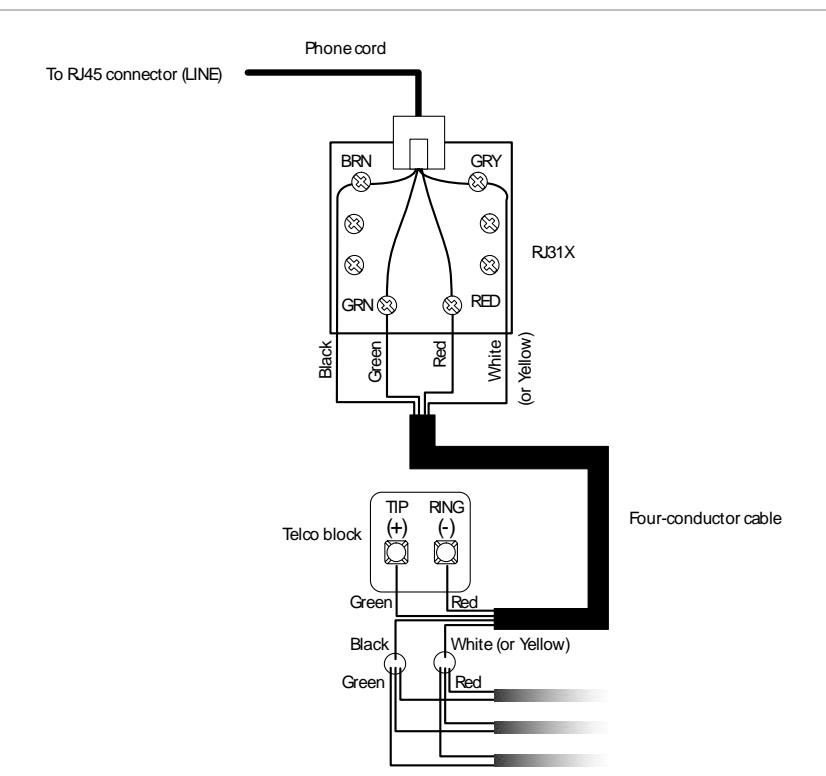

#### Full line seizure wiring with one premises phone

If a single phone is all that exists on the premises, full line seizure can be accomplished without an RJ31X.

- 1. Disconnect the phone from the premises phone jack and plug it into the panel PHONE jack. This jack is disconnected automatically whenever the panel reports.
- 2. Connect the included phone cord to the panel LINE jack and the premises phone jack.

**Note:** If customers add phones or other phone devices to another phone jack, full line seizure no longer exists. Inform them to contact you if they want to add a phone or other device so that you can rewire for full line seizure by adding an RJ31X.

### Wiring the power transformer

Connect the power transformer to the two 9 VAC in terminals on the panel.

**Note**: System can only be powered up using AC power, not battery power. The red battery icon may appear when system first powers up and will disappear after some time.

Figure 10: Transformer connections

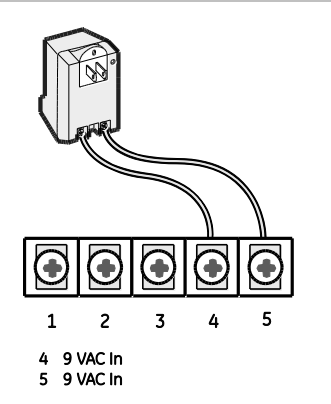

Do not plug in the transformer at this time. When applying power to the panel connect the battery first, and then plug in the AC power transformer. This sequence prevents a battery fault condition.

**Note:** Maximum battery charge current is 120 mA. It may take up to 36 hours for a new battery to fully change.

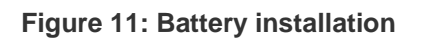

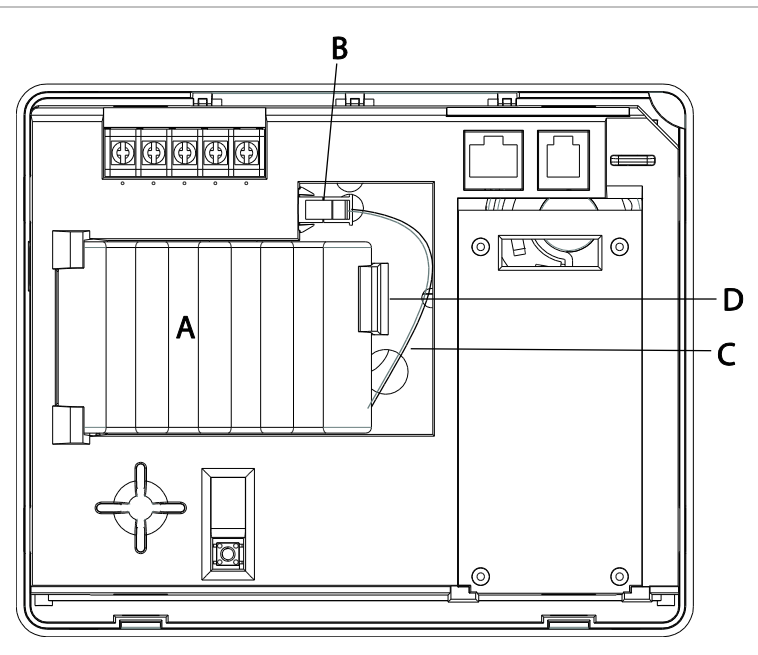

Note: It is recommended that the backup battery be replaced every 3-5 years.

- 1. Remove AC power from the panel.
- 2. Disconnect the existing battery (A in Figure 11 above) from the battery connector (B in Figure 11 above).
- 3. Remove the existing battery by reaching under the battery, next to the plastic latch (D in Figure 11 above), with a finger and pulling up.

**Note**: Do not try to push the plastic latch back to remove the battery.

- 4. Insert the new battery into the battery compartment and snap into place.
- 5. Plug the battery connector into the panel.

Caution: Do not connect the battery until you are ready to power up the panel.

## **Resetting memory to factory defaults**

If you need to reset memory to factory defaults, follow the steps below.

#### To reset the panel to factory defaults:

- 1. Remove the trim ring.
- 2. Open the panel cover.
- 3. Unplug the transformer and disconnect the battery.

- 4. Press and hold the reset button (D in Figure 3 on page 14) on the left side of the panel.
- 5. Plug in the transformer to the panel while holding the reset button and keeping the panel cover open.
- 6. Release the button.
- 7. Plug in the battery and close the panel cover.
- 8. Replace the trim ring.

## **Applying AC power**

The panel will not power up on battery power only. AC power is required to power up the panel.

Make sure the outlet is not controlled by a switch or that it is not part of a ground fault circuit interrupt (GFCI).

Note: For Canadian installations, plug the transformer into the wall outlet.

1. Remove the center screw from the outlet cover plate and hold the cover plate in place.

**WARNING:** Use extreme caution when securing the transformer to a metal outlet cover. You could receive a serious shock if a metal outlet cover drops down onto the prongs of the plug.

- 2. Plug the transformer into the lower receptacle of the outlet so that the hole in the transformer tab lines up with the outlet cover screw hole.
- 3. Insert the cover plate screw through the transformer tab and the outlet cover plate. Tighten the screw.

**Note**: Upon initial installation, the battery may not be fully charged for as long as 36 hours. A low battery icon will be present and trouble beeps will sound until the battery is sufficiently charged. After the initial charge, should the panel lose AC Power and experience a low battery condition, the icon will appear and trouble beeps will sound unless silenced. You can silence trouble beeps by:

• Arming or disarming the system.

or

• Pressing the STATUS & SETTINGS icon and pressing LISTEN next to Panel Status.

This will disable the sounder for 4 hours but the trouble indication will remain until the battery is recharged.

## **Designer template**

The designer template is the adhesive-backed plastic template that covers the front of the Simon XTi panel.

**Caution:** The authorized designer template and its installation are integral parts to the reliability of the system. Replacement of the authorized designer template should be done by the security system installer.

#### Removing the designer template

- 1. Remove all power (both battery and AC). Use proper ESD protection practices when replacing the designer template.
- Remove trim ring from the panel by lifting at notch (**D** in Figure 13 on page 24).
- 3. Lift a corner of the template and peel back until it is removed from the front of the panel.

#### Installing the designer template

A Stron XII

Figure 12: Designer template front

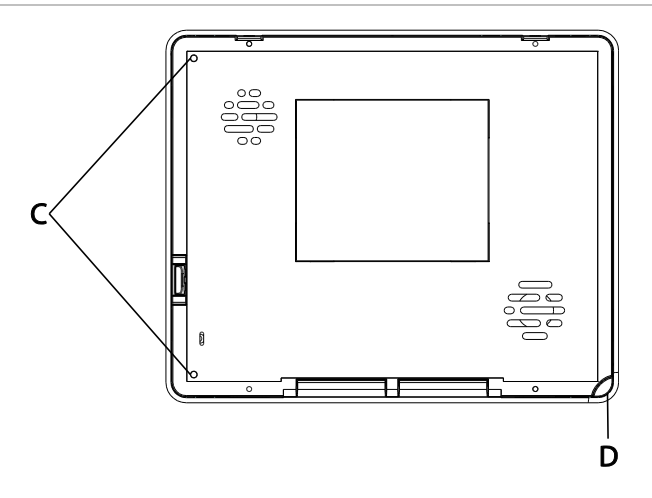

- 1. Before installing a designer template, ensure that both the display screen and cover surface are free of any lint. Wipe the surface down with a lint-free cloth.
- 2. Turn over the template to the back side (paper-backed adhesive side).
- 3. Position the template so the two alignment holes (**A** in Figure 12 on page 23) are vertically located on your left side.
- 4. Starting at one of the left hand corners, partially peel back the paper backing about 2 -3 inches to the right (F in Figure 14 below) exposing both of the two alignment holes (E in Figure 14 below). Crease and flatten the partially removed paper backing against the back of the template.

Figure 14: Designer template back

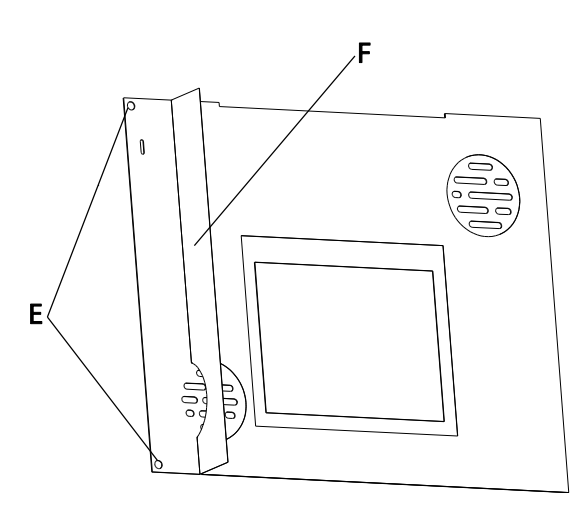

- 5. Turn over the template to the front (cosmetic) side.
- 6. Position the two alignment holes in the template (**A** in Figure 12 on page 23) over the two pins (**C** in Figure 13 above) located on the cover of the panel.

- 7. Lightly press down on the left side of the template. Once located, reach under the template and remove the remainder of the paper backing (**F** in Figure 14 on page 24).
- 8. Press down with your thumb on the template from left to right, removing any air bubbles and ensuring proper adhesion.
- 9. After the template is adhered to the front of the panel, remove protective film from front of template by pulling on tab (**B** in Figure 12 on page 23) in upper right hand corner.
- 10. Replace the plastic trim ring on panel.

# System configuration

The control panel provides the main processing unit for all system functions. The programming of system options and features is menu-driven. All installer options are set in the Programming menu, except for setting the system time and date. Figure 15 below shows the Simon XTi front panel.

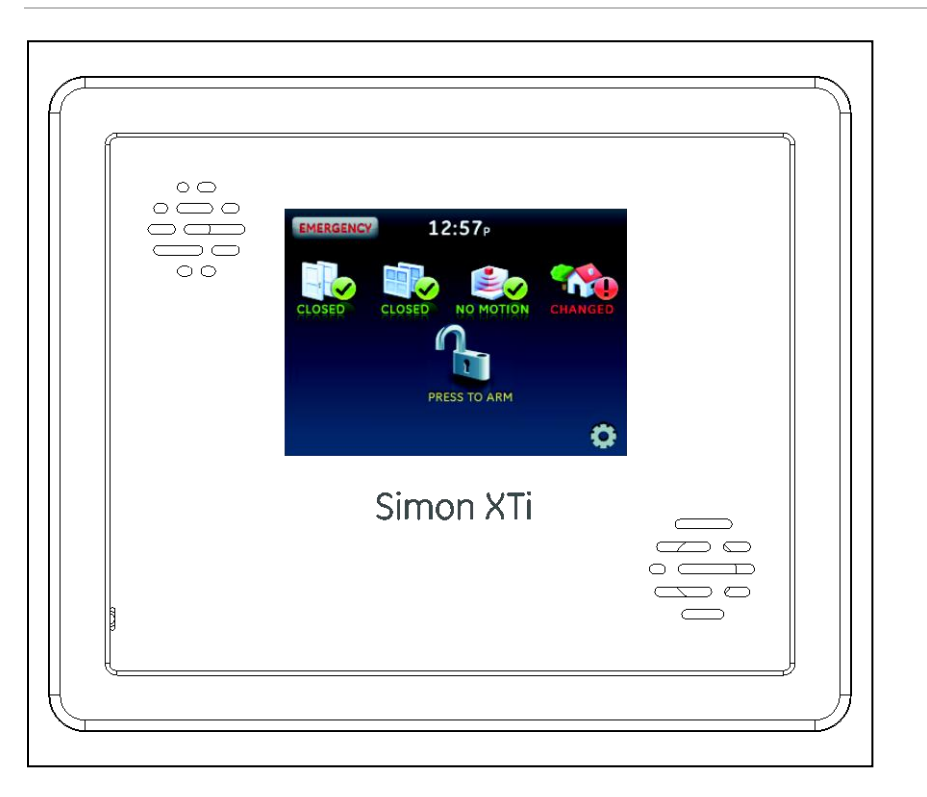

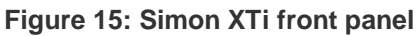

**Note**: The touch screen in Figure 15 above is an example. The touch screen and system being installed may be configured differently.

Table 7 below explains the panel keys and features.

Table 7: Simon XTi panel keys and features

| ltem         | Description                                                                                                    |
|--------------|----------------------------------------------------------------------------------------------------|
| Piezo siren  | Provides alarm beeps and status beeps. Fire and intrusion alarm beeps are always played at high volume, while the volume of status beeps is programmable. |
| Touch screen | Provides a graphical user interface for programming and system operation.                                                                                 |
| Microphone   | Used to communicate with the central monitoring station after an alarm.                                                                                   |

| ltem                           | Description                                                                                                    |
|--------------------------------|----------------------------------------------------------------------------------------------------|
| Speaker                        | Provides voice output and sounds key beeps. The panel speaks arming level change, system status, and voice chime sensor trips. The panel voice is also used for voice reporting and remote phone control.                                                                                                    |
| EMERGENCY                      | To access the emergency screen and select the appropriate icon (Panic, Police, or Fire), press EMERGENCY in the top left corner of the touch screen.                                                                                                    |
| Time                           | The current system time.                                                                                                    |
| ¥                              | Depicts the status of the AC and battery. A green power cord icon represents AC power to the system. A red battery icon represents low battery power to the system. A green battery icon represents full battery power to the system.                                                                                                    |
| ALARM!<br>Press Here To Disarm | This will appear on the home screen in the event of an alarm. Messages will also display on this icon describing what caused the alarm. Press this icon to cancel the alarm.                                                                                                    |
| CLOSED                         | <ul> <li>These four icons depict the status of the sensors installed in your system.</li> <li>A green check indicates sensors are closed or no recent activity detected</li> </ul>                                                                                                    |
| OPEN                           | <ul> <li>A red exclamation indicates sensors are open or recent activity has been<br/>detected.</li> </ul>                                                                                                    |
| N/A                            | <ul> <li>If the icon shows N/A, your system is not configured to support that type of<br/>sensor.</li> </ul>                                                                                                    |
|                                | Pressing these icons will open a new screen to provide more detail.                                                                                                    |
| PRESS TO ARM                   | Press this icon to access the Arming Screen.                                                                                                    |
| PRESS TO DISARM                | One of these icons will display depending on your arming level. Press to turn off<br>intrusion/burglary protection for your system. Only intrusion/burglary sensors are<br>disarmed. Environmental sensors, such as smoke and carbon monoxide<br>detectors, stay active at all times Enter your code in the keypad screen that<br>appears. If you enter an incorrect code, press the Clear icon and enter the<br>correct code. |
| PRESS TO DISARM                | <b>Note</b> : In certain configurations with third party modems, the Motion Only Arming icon may not be shown.                                                                                                    |
| 0                              | Press to access the Status & Settings screen.                                                                                                    |

To enter the Status & Settings screen, press the icon in the bottom right corner of the touch screen.

Press the Close icon to exit a menu or option edit mode and navigate up one level. Pressing the Close icon while in the top menu level exits the system menu level. The panel automatically exits the system menu after a few seconds of inactivity if no access code has been entered yet. After an access code has been entered to access a code-protected area of the system menu, the timeout is four minutes.

## Status & Settings menu navigation

Each menu contains a list of options and/or submenus. Press the  $\bigcirc$   $\bigcirc$  icons to navigate up and down the list of options and submenus in that menu. Pressing Close exits a menu and goes to the next higher level.

Programming options are arranged in a menu structure as outlined in Table 8 below. The top menu contains several features, as well as the Programming menu. When accessing the Direct Bypass, Programming, or System Tests menu, the panel prompts you to enter an access code. To continue, enter the dealer, installer or master code, and then press OK.

A gold icon indicates an option is selected.

A blue icon indicates an option is not selected.

| Event history                                                                                          |             |
|----------------------------------------------------------------------------------------------------|-------------|
| Direct bypass                                                                                          |             |
| Panel status                                                                                           |             |
| Chime<br><b>Note</b> : This option may or<br>may not appear depending<br>on panel programming.         |             |
| Special Chime<br><b>Note</b> : This option may or<br>may not appear depending<br>on panel programming. |             |
| Lights<br><b>Note</b> : Has not been<br>investigated by UL.                                            |             |
| Door lock<br><b>Note</b> : Has not been<br>investigated by UL                                          |             |
| Voice volume                                                                                           |             |
| Beep volume                                                                                            |             |
| Brightness                                                                                             |             |
| Default screen                                                                                         |             |
| Calibration                                                                                            |             |
| Help                                                                                                   |             |
| Set date/time                                                                                          |             |
| System tests                                                                                           | Sensor test |
|                                                                                                    |             |

#### Table 8: Status & Settings menu structure

Comm test

|             | System<br>download   |                                                                                                    |
|-------------|----------------------|----------------------------------------------------------------------------------------------------|
| Programming | Access codes         | Dealer code, Installer code, Master code, User<br>code 1, User code 2, User code 3, User code 4,<br>User code 5, User code 6, User code 7, User code<br>8, Duress code, Code length                                                                                                    |
|             | Security             | Account number, Downloader code, Phone lock,<br>Auto arm, Exit extension, Secure arming, No arm<br>on panel low battery, Quick exit, Downloader<br>enable, supervisory protest                                                                                                    |
|             | Phone<br>numbers     | Phone #1, Phone #2, Phone #3, Phone #4                                                                                                    |
|             | Phone options        | Manual phone test, Fail to communicate, DTMF<br>dialing, 300 bps baud rate, Ring/hang/ring, Dialer<br>delay, Call waiting code, Line cut detect (not<br>available)                                                                                                    |
|             | Sensors              | Learn sensor, Delete sensor, Edit sensor                                                                                                    |
|             | Reporting            | Report options: Opening report, Closing report,<br>Force armed report, AC power failure report, Panel<br>low battery report, Sensor alarm restoral report, 24-<br>hour sensor tamper, Supervisory/tamper report, No<br>usage report, Swinger shutdown, Programming<br>report, Fire alarm verification |
|             |                      | Communication modes: Phone 1 reports, Phone 2 reports, Phone 3 reports, Phone 4 reports                                                                                                    |
|             | Timers               | Entry delay, Exit delay, No activity timeout, Auto<br>phone test, Supervisory time, Alarm cancel window,<br>RF timeout, Fail to open time, Fail to close time,<br>Siren timeout, Unvacated premises, Smoke sensor<br>supervision                                                                      |
|             | Touchpad options     | Keyfob no delay, Panel panic alarms, Remote touchpad arming                                                                                                    |
|             | System options       | RF jam detect, Demo mode, HW1 I/O, 24-hour clock format                                                                                                    |
|             | Siren options        | Piezo beeps, Panel voice, Panel piezo alarm,<br>Trouble beeps, Voice chime, Status beeps vol, HW<br>siren sup, Speaker volume, Silent police panic,<br>Alarm report verify                                                                                                    |
|             | Auto<br>verification | Audio mode, Fire shutdown, Panic talk, VOX<br>receiver gain, VOX microphone gain, VOX gain<br>range, Manual microphone gain                                                                                                    |
|             | System tests         | Sensor test, Communication test, Initiate download call                                                                                                    |
| Version     |                      |                                                                                                    |

#### **Event history**

To view event history:

From the Status & Settings screen, press SHOW next to Event History. The Event History screen displays a history of all events recorded by the XTi system.

| Event History | SHOW |
|---------------|------|
|               |      |

**Note**: If a # appears in the Event History list, the event was not sent to the central station.

#### **Direct bypass**

To direct bypass a sensor:

1. From the Status & Settings screen, press SELECT next to Direct Bypass.

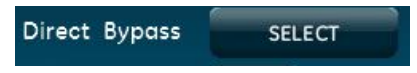

- 2. Enter the master code (see Table 10 on page 37).
- 3. Next to the sensor name, select Bypass to bypass the selected sensor, or Not bypassed to not bypass the selected sensor.

#### Panel status

To listen to the panel status:

From the Status & Settings screen, press LISTEN next to Panel Status. The panel will announce the current status.

To clear the panel status:

From the Status & Settings screen, press CLEAR next to Panel Status.

#### Lights

To control lights programmed into the system:

1. From the Status & Settings screen, press CONTROL next to Lights.

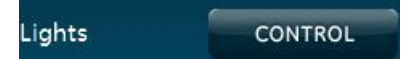

**Note**: If no lights are programmed into the system, the following screen will appear:

| EMERGENCY | 12:57 <sub>₽</sub> | × CLOSE |
|-----------|--------------------|---------|
| LIGHTS    |                    |         |
| No Lights |                    |         |
|           |                    |         |

- 2. From the Lights screen, choose the following options:
- Press ALL ON to turn on all system programmed lights.
- Press ALL OFF to turn off all system programmed lights.
- Press ON next to a designated light to turn that specific light on.
- Press OFF next to a designated light to turn that specific light off.

| EMERGENCY | 12:57 <sub>P</sub> | × CLOSE |
|-----------|--------------------|---------|
| LIGHTS    |                    |         |
| ALL ON    |                    | OFF     |
| Light 1   | ON                 | OFF     |
| Light 2   | ON                 | OFF     |
| Light 3   | ON                 |         |
| Light 4   | ON                 | OFF     |

3. Press CLOSE to exit Lights screen.

#### **Door lock**

To control door locks programmed into the system:

1. From the Status & Settings screen, press CONTROL next to Door Lock.

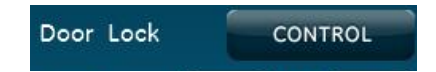

**Note**: If no door locks are programmed into the system, the following screen will appear.

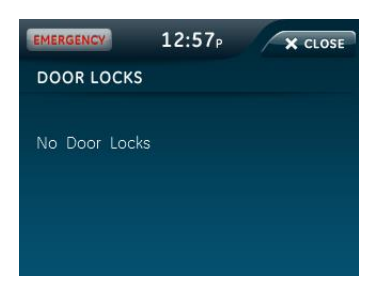

- 2. From the Door Locks screen, choose the following options:
- Press LOCK ALL to lock all system programmed door.

- Press UNLOCK ALL to unlock all system programmed lights.
- Press LOCK next to a designated door to lock that specific door.
- Press UNLOCK next to a designated door to unlock that specific door.
   Note: Open doors appear in red text.

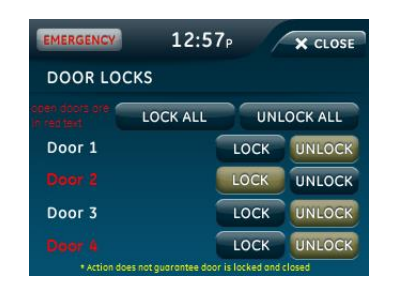

3. Press CLOSE to exit Door Locks screen.

#### Voice volume

To adjust voice volume:

From the Status & Settings screen, next to Voice Volume, press the left arrow to lower the voice volume and the right arrow to raise the voice volume. The bars between the arrows register the volume level. No bars is off. Four bars is loudest.

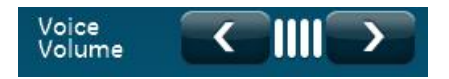

Beep volume

To adjust beep volume:

From the Status & Settings screen, next to Beep Volume, press the left arrow to lower the beep volume and the right arrow to raise the beep volume. The bars between the arrows register the volume level. One bar is softest. Four bars is loudest.

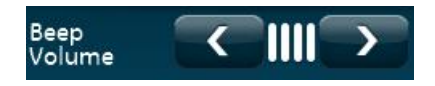

**Brightness** 

To adjust brightness:

From the Status & Settings screen, next to Brightness, press the left arrow to make the screen less bright and the right arrow to make the screen more bright. The bars between the arrows register the brightness level. One bar is least bright. Four bars is brightest.

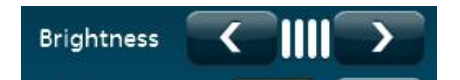
#### Default screen

To change the default screen:

From the Status & Settings screen, press MAIN or BLANK next to Default Screen. To make options visible on a blank screen, touch anywhere on the screen. The screen will stay visible for two minutes before returning to blank mode, if untouched.

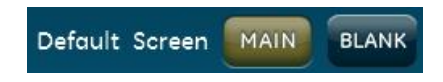

## Calibration

Normally you will not need to calibrate the touch screen, but if the touch screen icons do not respond correctly, follow the instructions below.

To calibrate the screen:

1. From the Status & Settings screen, press SHOW next to Calibration.

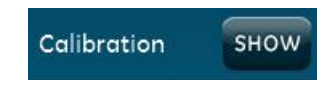

2. Touch the center of the cross using a soft, fine point as it appears in each corner of the screen.

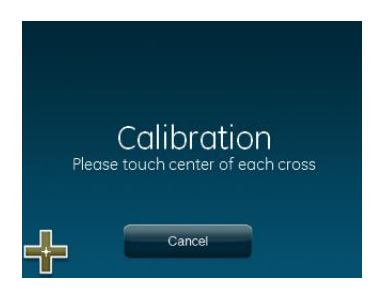

After the cross in the fourth corner (bottom right) is pressed, the user will be returned to the Status & Settings screen.

If you cannot access the calibration using the above procedure, use the following steps:

- 1. Remove the trim ring from the front of the panel.
- 2. Press and hold the Reset button (**D** in Figure 3 on page 14).
- 3. Press and hold anywhere on the screen.
- 4. While you are pressing the screen, release the Reset button.
- 5. Follow the calibration prompts.

## Help

To access the Help screens:

1. From the Status & Setting screen, press the HELP icon.

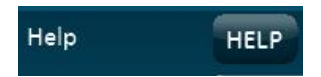

2. From the SYSTEM HELP screen, choose the help topic to search.

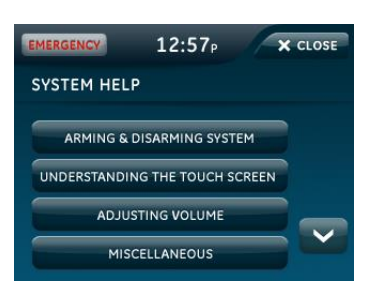

- 3. Press and voice to scroll through help topics.
- 4. Press CLOSE to return to the previous screen.

## Set time and date

If the panel loses both AC and battery power, upon power restoral the system time will reset to midnight and the date will reset to 1 - 1 - 2000, indicating it has not been set correctly.

Time format is: hour/minute/a.m. or p.m.

Date format is: month/day/year:

## To set the time

- 1. From the Status & Settings screen, select Set Date/Time.
- 2. Enter access code.
- 3. From the Set Date/Time screen press the first box to set the hour and press SAVE.
- 4. Press the second box to set the minutes and press SAVE.
- 5. Press a.m/p.m. box to toggle a.m./p.m. setting.

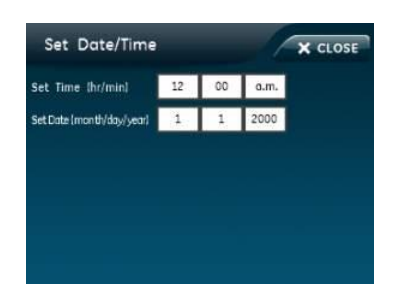

## To set the date

- 1. From the Set Date/Time screen press the first box in the second row to set the month and press SAVE.
- 2. Press the second box to set the day and press SAVE.
- 3. Press the third box and enter the year and press SAVE.
- 4. Press CLOSE repeatedly to exit.

#### Version

To display the system's firmware version, touch screen version, and copyright information, scroll until the display shows Version on the bottom of the screen.

# Programming

## To enter programming:

- 1. From the Status & Settings screen, press 💟 to scroll to the Programming option.
- 2. Press Enter.
- 3. Enter the dealer or installer code (see Table 9 below) and press OK.

**Note**: You have four seconds between number presses to enter the code or you will be returned to the home screen.

**Note:** Do not remove the panel power within 30 seconds of exiting program mode.

| Code           | Description                                                                                                    |
|----------------|----------------------------------------------------------------------------------------------------|
| Dealer code    | You can use the dealer code to program all system functions,<br>including high-security options that are not accessible with the<br>installer code if it is different from the dealer code. Depending on<br>how the access code is set, the default dealer access code is<br>654321, 54321, 4321 (factory default), or 321. This code can be<br>used for all programming. |
| Installer code | Depending on how the access code is set, the default installer code<br>is 654321, 54321, 4321 (factory default), or 321. This code is limited<br>to changing all but the following: Dealer code, code length,<br>downloader code, phone lock, phone #1, phone #2, phone 1 report<br>mode, phone 2 report mode, HW1 function.                                              |

#### Table 9: Simon XTi programming codes

The following sections describe the programming options in the Programming submenus.

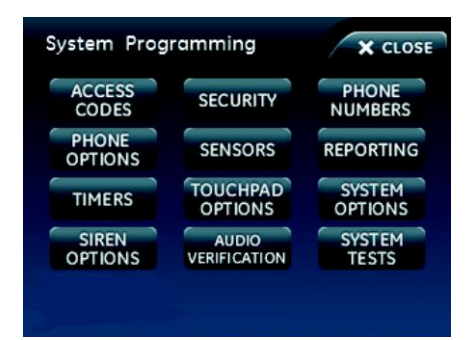

## Access codes

## To add/edit access codes:

- 1. From the Programming screen, press ACCESS CODES.
- 2. To add or edit an access code, press the white field next to the access code.

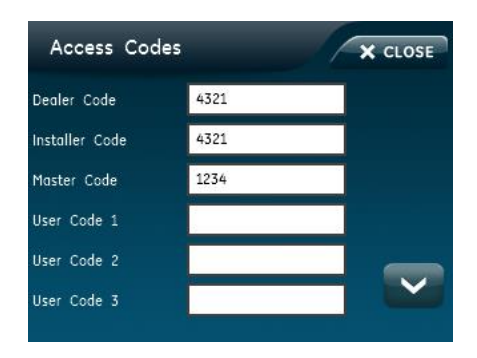

- 3. Enter the new/edited code on the numbered keypad and press SAVE.
- 4. Press CLOSE repeatedly to exit menus

| Function             | Default        | Description                                                                                                    |
|----------------------|----------------|----------------------------------------------------------------------------------------------------|
| Dealer code          | 4321           | You can use the dealer code to program all system options,<br>including high-security options that are not accessible with the<br>installer code if it is different from the dealer code. Changing the<br>dealer code to differ from the installer code will prevent the<br>installer from viewing certain fields. |
|                      |                | If you change the dealer code and enter program mode with the installer code, the installer will no longer be able to see the following: code length, downloader code, phone lock, phone #1, phone #2, phone 1 report mode, phone 2 report mode, HW1 function.                                                     |
| Installer code       | 4321           | You can use the installer code to program most installer options, except for high-security dealer options.                                                                                                    |
| Master code          | 1234           | You can use the master to arm/disarm, enter user programming, and bypass sensors.                                                                                                    |
| User codes 1 to<br>8 | Blank          | You can use the user codes to arm/disarm the system.                                                                                                    |
| Duress code          | Blank          | Use the duress code in place of the master or user code to cause a silent alarm.                                                                                                    |
| Code length          | Four<br>digits | Codes can be three to six digits long.                                                                                                    |

#### Table 10: Access Codes menu

# Security

To add/edit account number or downloader code:

- 1. From the Programming screen, press SECURITY.
- 2. To add or edit an account number or downloader code, press the white field next to account number or downloader code.

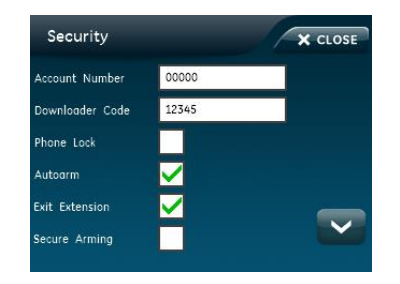

3. Enter the new/edited code on the numbered keypad and press SAVE.

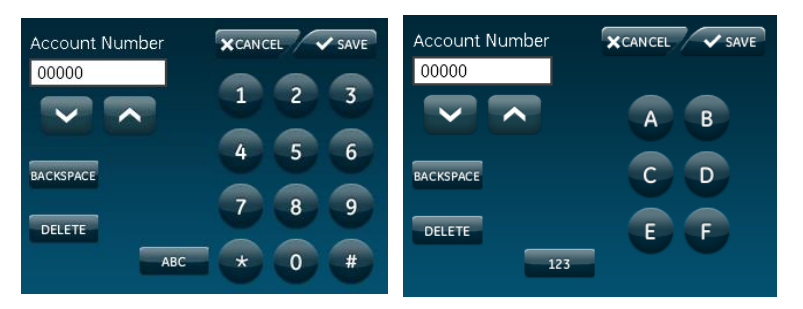

**Note**: The account number can be alphanumeric. To enter letters, press the ABC icon. To enter numbers press the 123 icon.

# To edit phone lock, auto arm, exit extension, secure arming, no arm on low battery, quick exit, and downloader enable options:

- 1. From the Programming screen, press SECURITY.
- 2. To turn on an option, press . To turn off an option, press .

**Note**: **I** indicates the option is turned on.

3. Press CLOSE repeatedly to exit menus.

| Function          | Default | Description                                                                                                    |
|-------------------|---------|----------------------------------------------------------------------------------------------------|
| Account<br>number | 00000   | Lets you program up to a 10-character alphanumeric account number or delete an existing account number by pressing Disarm. You can enter numerical digits sequentially. Account numbers with letters A through F, or numbers 0 through 9 (or a combination of those letters and numbers) are only supported. |

| Function                 | Default | Description                                                                                                    |
|--------------------------|---------|----------------------------------------------------------------------------------------------------|
| Downloader<br>code       | 12345   | Lets you set a unique five-digit code that is required for initiating<br>Enterprise Downloader sessions. The code must be five digits long and<br>can range from 00000 to 99999. The downloader code must match the<br>downloader access code in the Enterprise account to perform Enterprise<br>sessions.                                                                                                    |
| Phone lock               | Off     | Prevents resetting of phone/reporting related options when a memory clear is preformed (on) or resets these options to their default values when a memory clear is performed (off). The following are not reset when on: account number, dealer code, code length, call wait cancel, phone numbers 1 and 2, phone report modes 1 to 4, phone lock, downloader phone number and downloader code.                                   |
| Auto arm                 | On      | Determines how long the system protests (announces open/failed<br>sensors) when attempting to arm with open/failed sensors, before<br>bypassing these sensors and automatically arming the rest of the<br>system. The panel protests an arming attempt when it has not received<br>a restore (close) signal from sensors learned into restore-specific sensor<br>groups. Sensors learned into group 26 (fire) cannot be bypassed. |
|                          |         | When this option is on, the panel announces all open/failed sensors<br>repeatedly for four minutes, then automatically bypasses the open<br>sensors and arms the rest of the system. If a sensor is opened during<br>the exit delay and then left open, the panel will go into alarm after the<br>exit delay has expired. This option must be on for unvacated premises<br>and exit extension to work correctly.                  |
|                          |         | When the option is off, the panel displays all open/failed sensors once,<br>then automatically bypasses the open sensors and arms the rest of the<br>system after the exit delay has expired. If other sensors are opened<br>during the exit delay, they will also be bypassed if left open.                                                                                                    |
|                          |         | If group 13 (instant perimeter) sensors are opened during the exit delay, the panel goes into immediate alarm.                                                                                                    |
| Exit extend              | On      | Determines whether the panel restarts the exit delay time if you enter<br>the armed premises during the initial exit delay period (on), or not (off).<br>Turning on this feature allows you to reenter during the exit delay period,<br>without disarming and then rearming the system. Turning off this feature<br>requires you to disarm and rearm the system.                                                                  |
|                          |         | Note: Auto arm must be on for this option to work.                                                                                                    |
| Secure<br>arming         | Off     | Determines whether an access code is required when arming the system (on), or not (off). This option does not affect key fob arm/disarm operation.                                                                                                    |
| No arm on<br>low battery | Off     | Determines whether the system protests arming if a low CPU battery condition exists (on), or not (off).                                                                                                    |

| Function             | Default | Description                                                                                                    |
|----------------------|---------|----------------------------------------------------------------------------------------------------|
| Quick exit           | Off     | Determines whether pressing Disarm when the system is armed<br>activates the exit delay time to allow exit and reentry without disarming<br>the system (on), or not (off). This feature is useful if you want to step<br>outside briefly and return. If the system is armed and you press Disarm,<br>the panel announces Exit Time is On, and sounds exit delay beeps. This<br>allows a designated entry/exit door to open for up to two minutes without<br>causing alarm. When the door is closed, the beeps stop and the door is<br>armed again. |
| Downloader<br>enable | On      | Enables programming of system options with downloader software.                                                                                                    |

# **Phone numbers**

## To add/edit phone numbers:

- 1. From the Programming screen, press PHONE NUMBERS.
- 2. To add or edit a phone number, press the white field next to the phone number.

| Phone Numbers     | X CLOSE |
|-------------------|---------|
| Phone Number 1    |         |
| Phone Number 2    |         |
| Phone Number 3    |         |
| Phone Number 4    |         |
| Downloader Number |         |
|                   |         |
|                   |         |

- 3. Enter the new/edited phone number on the numbered keypad and press SAVE.
- 4. Press CLOSE repeatedly to exit menus.

| Function     | Default | Description                                                                                                    |
|--------------|---------|----------------------------------------------------------------------------------------------------|
| Phone #1     | Blank   | Lets you program up to a 26-digit central monitoring station receiver/                                         |
| Phone #2     | Blank   | voice event notification phone number for monitored systems. Phone digits can be 0 to 9, *, #, or a pause (P). |
| Phone #3     | Blank   | To delete the phone number, press Delete on the keypad while editing                                           |
| Phone #4     | Blank   | a phone digit. To add a pause to the phone number, press Pause on the keypad.                                  |
| Downloader # | Blank   | Lets you program up to a 26-digit phone number for the Enterprise Downloader.                                  |

#### Table 12: Phone Numbers menu

# **Phone options**

To edit manual phone test, fail to communicate, DTMF dialing, and 300 BPS enabled options:

1. From the Programming screen, press PHONE OPTIONS.

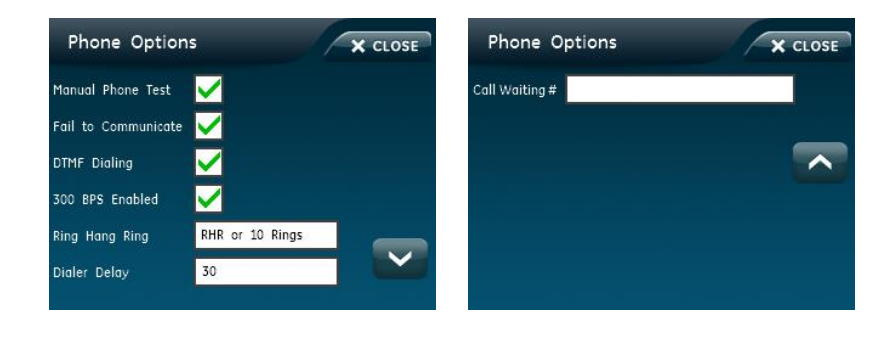

- 3. Press CLOSE repeatedly to exit menus.

To edit ring hang ring option:

- 1. From the Phone Options screen, press the white field next to Ring Hang Ring.
- 2. To turn on an option, press  $\bigcirc$ . To turn off an option, press  $\bigcirc$ .

**Note**: **O** indicates the option is turned on.

3. Press CLOSE repeatedly to exit menus.

To edit dialer delay option:

- 1. From the Phone Options screen, press the white field next to Dialer Delay.
- 2. Enter the new/edited dialer delay time on the numbered keypad and press SAVE.
- 3. Press CLOSE repeatedly to exit menus.

## To edit the call waiting # option:

- 1. From the Phone Options screen, press the white field next to Call Waiting #.
- 2. Enter the new/edited call waiting # on the numbered keypad and press SAVE.
- 3. Press CLOSE repeatedly to exit menus.

| Function           | Default               | Description                                                                                                    |
|--------------------|-----------------------|----------------------------------------------------------------------------------------------------|
| Man phone<br>test  | On                    | Determines whether you can perform a manual communication test to verify communication to a central station/voice dial (on), or not (off). If you have all four phone numbers programmed, it should send a test report to all four before showing that the test is okay.                                                                                                    |
| FTC                | On                    | Determines whether the panel and interior sirens sound trouble beeps<br>if it is unable to successfully send a report to a central station (on), or<br>not (off).                                                                                                    |
| DTMF dial          | On                    | Determines whether the panel uses DTMF (on) or pulse (off) for dialing programmed phone numbers.                                                                                                    |
| 300 bps<br>enabled | On                    | Determines whether the baud rate used by the panel for central station communication is 300 bps (on), or 110 bps (off).                                                                                                    |
| Ring hang ring     | RHR or<br>10<br>Rings | Determines when the panel answers a remote phone access or<br>Enterprise call. Depending on whether an answering machine exists<br>at the panel location, offsite access to the panel can be done with a<br>series of phone calls or just one. For offsite access where an<br>answering machine does not exist, the user or Enterprise operator<br>simply calls the panel location once and listens for 10 rings. The panel<br>should answer after the tenth ring. |
|                    |                       | For offsite access where an answering machine exists, the user or<br>Enterprise operator must call the panel location, and then let the<br>phone ring once and hang up. Wait at least 10 seconds but not more<br>than 40, and then call the panel location again. The panel should<br>answer on the first ring.                                                                                                    |
|                    |                       | Ring/hang/ring setting number and sequence of rings after which the panel answers:                                                                                                    |
|                    |                       | <ul> <li>RHR or 10 Rings = Ring/hang/ring or ten rings</li> <li>RHR(2) or 10 Rings = Ring/hang/ring/hang/ring or ten rings</li> <li>RHR(3) or 10 Rings = Ring/hang/ring/hang/ring/hang/ring or ten rings</li> <li>10 Rings = Ten rings</li> <li>RHR = Ring/hang/ring</li> <li>RHR(2) = Ring/hang/ring/hang/ring</li> <li>RHR(3) = Ring/hang/ring/hang/ring/hang/ring</li> <li>Off = Disabled, no remote (offsite) access</li> </ul>                                |
| Dial delay         | 30<br>seconds         | Determines whether the panel delays dialing programmed phone numbers before sending report (on).                                                                                                    |
|                    |                       | If opening (disarming) reports is on, the panel does not delay dialing if<br>the system is disarmed before the delay time expires. The panel dials<br>immediately for both the alarm and opening report.                                                                                                    |
|                    |                       | Regardless of this option setting, the panel always dials immediately for fire alarms, AC power failure, and low battery reports.                                                                                                    |

Table 13: Phone Options menu

| Function       | Default | Description                                                                                                    |
|----------------|---------|----------------------------------------------------------------------------------------------------|
| Call waiting # | Off     | The call waiting number is dialed by the panel before a phone number<br>to disable call waiting. If the end-user has call waiting, we recommend<br>you change this option from its default. |
|                |         | <b>CAUTION</b> : Changing this option from its default without call waiting will prohibit the panel from calling the central station.                                                       |
|                |         | The call waiting code is programmed the same way as a dialer number.                                                                                                    |

## Sensors

#### Table 14: Sensors menu

| Function       | Description                               |
|----------------|-------------------------------------------|
| Learn sensors  | Adds (learns) sensors to panel memory.    |
| Delete sensors | Deletes sensors from panel memory.        |
| Edit sensors   | Edits sensor information in panel memory. |

The following instructions tell how to add (learn) sensors, touchpads, and other system devices into panel memory. The panel recognizes a sensor when you press a sensor program button, press and release a tamper switch, press a sensor test button, or put a sensor into alarm. Table 15 on page 45 below describes the programming method for each device.

To learn (program) and edit a sensor:

- 1. From the Programming screen, press SENSORS.
- 2. From the Sensors screen, press LEARN SENSORS.

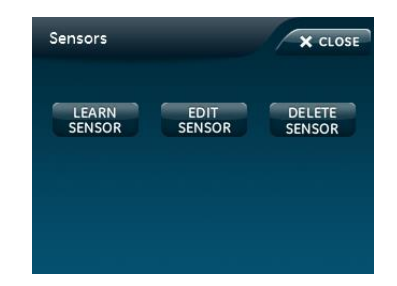

3. Press the sensor program button or release the sensor tamper switch. The Edit Sensor screen will appear.

| Consor Number           |            |      |
|-------------------------|------------|------|
| sensor municer          |            | EDIT |
| Sensor Group            |            | EDIT |
| Sensor Name             | Front Door | EDIT |
| Product Code (Optional) | 00000      | EDIT |

4. To change the sensor number, press EDIT next to Sensor Number, enter the new sensor number, and press SAVE.

Note: The sensor number can only be edited during sensor learning.

- 5. To change the sensor group, press EDIT next to Sensor Group, enter the new sensor group, and press SAVE.
- 6. To change the sensor name, press EDIT next to Sensor Name, press EDIT next to the item number to be changed, scroll through and press the correct name from the list, and press SAVE.

**Note**: Default the screen to List and not Keypad. This gives the user the list of stored sensor names.

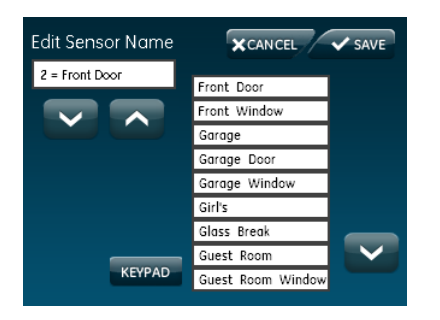

- 7. Press SAVE to save the changes.
- 8. Press CLOSE to return to the Sensors screen.

## To delete a sensor:

- 1. From the Programming screen, press SENSORS.
- 2. From the Sensors screen, press DELETE SENSORS.

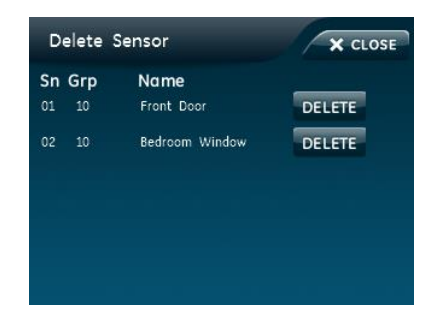

- 3. Press DELETE next to the sensor to be deleted.
- 4. Press CLOSE to return to the Sensors screen.

#### Mounting Recommendations:

- Where possible, install sensors within 100 feet (30 m) of the receiver. While a transmitter and receiver combination may have an open-air range of 500 feet (152 m) or more, the environment at the installation site may have a significant effect on operational range. Changing a sensor or receiver location can improve wireless communication.
- Avoid mounting sensors or receivers in areas where they will be exposed to moisture or where the operating temperature range will exceed the specified range (10 to 120 °F).
- Avoid mounting the sensor or receiver in areas with a large quantity of metal or electrical wiring. For example: within 1 meter of AC distribution panel (fuse box), HVAC duct work.
- Avoid mounting the sensor or receiver directly on metal.
- The Simon XTi system should not be mounted within 3 meters of any other RF equipment (RF music system transmitter, wireless router/modem, etc.).

**Note:** Refer to specific sensor installation instructions for complete operation and testing details.

| Device                        | To program                                                                                                    |
|-------------------------------|----------------------------------------------------------------------------------------------------|
| Door/window sensor            | Press the button on the top of the sensor (cover removed) or trip the tamper.                                                                                                    |
| Motion sensor                 | Press the button on the back of the sensor (mounting plate removed) or trip the tamper.                                                                                                    |
| Smoke detector                | Trip the tamper, press the test button, remove the detector from its base, or put the smoke detector into alarm.                                                                                                    |
| Hardwired sensor              | Separate the sensor from its magnet.                                                                                                    |
| Glassbreak sensor             | Trip the tamper switch on the sensor.                                                                                                    |
| CO alarm                      | Trip the wall tamper by removing the sensor body from the mounting plate.                                                                                                    |
| Simon XT talking touch screen | <ol> <li>Press the Settings icon.</li> <li>Press the Down arrow until the Clear and Enroll icon<br/>appears.</li> <li>Press the Clear and Enroll icon. The touch screen should<br/>indicate it is waiting for enrollment.</li> </ol> |
| Simon XT talking touchpad     | Press the Lights off button on the touchpad six times in rapid succession. On the sixth press, the touchpad makes a longer beep.                                                                                                    |

Table 15: Device programming

| Device  | To program                                          |
|---------|-----------------------------------------------------|
| Key fob | Press the Lock and Unlock buttons at the same time. |

**Note:** If you are installing a sensor on a gun case, jewelry box, or a similar case, and the sensor is active in level one, you must bypass the sensor to avoid putting the panel into alarm when the sensor and the magnet are separated.

## Sensor association with the graphical interface icons

Figure 16: At a glance icons

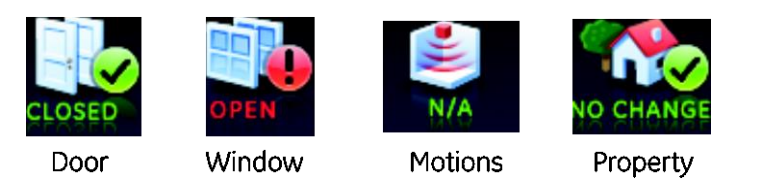

The at-a-glance icons (see Figure 16 above) Door, Window, Motions, and Property, found on the Simon XTi (and remotely connected Talking Two-Way Touch Screens) are associated with sensors, given a set of rules.

- The default state for a disassociated at-a-glance icon is N/A.
- Any learned-in sensor (regardless of type or group) with a sensor name that includes the word "window" or "door" from the text library will automatically associate respectively with the at-a-glance Doors and Window icons. Example, a door-window sensor learned in, and physically attached to a door, with <u>Front Door</u> as its name, group 10 as its type will be associated with the Doors icon on the graphical interface. In contrast, a door-window sensor learned in, and physically attached to a door, with <u>Utility Room</u> as its name, group 10 as its type will NOT be associated with the Doors icon. It would be associated with the property icon on the graphical interface.
- Any learned-in sensor (regardless of type or name) with a group type of 17, 18, 20, or 28, will associate with the at-a-glance Motions icon. Depending on the location of the screen, a typical use for this feature would be to identify motion before entering the building (if placed in a garage), or alerting to motion downstairs from the master bedroom, if the system wasn't armed. The Motion icon will clear after 10 minutes of inactivity.
- Any sensor that is not associated with the Doors, Window, or Motions icons based on the preceding rules is automatically associated to a Property icon.
- The Property Icon supports two different sensor group types restoral, and non-restoral. Restoral based sensors provide clear indication of event start and stop. An example is a flood sensor. The flood sensor will associate with the Property icon and continue to report as "Changed" when water is detected and remains detected by the sensor. When the water condition clears, the

Property icon Open will clear. Non-restoral based sensors, provide indication of event start, but not stop. An example is tilt switch/garage door sensor that determines if something that it is attached to the sensor, like a boat trailer has moved. The tilt sensor will associate with the Property icon and will report as "Changed" when movement is detected the first time. Upon user acknowledgement of the event by pressing the Property icon, the Changed state is returned to No Change.

Common associations of icons and sensors

- Exteriors motions for use in driveways for non-reporting, informational purposes can be associated with the Property icon using group types 40 or 43.
- Water sensors learned group 29 will alarm immediately upon activation; if informational detection is desired without reporting, use group 40.
- Freeze sensors learned group 38 will alarm immediately upon activation; if informational detection is desired without reporting, use group 40.
- Tilt sensors can be used as a means to provide asset monitoring associated with the Property icons with the use of group type 43.

# Reporting

To turn on/off reporting options:

1. From the Programming screen, press REPORTING.

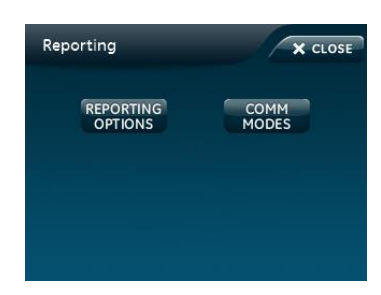

2. From the Reporting screen, select REPORTING OPTIONS.

| X CLOSE Reporting    | Options X CLOSE                                                                                                    |
|----------------------|----------------------------------------------------------------------------------------------------|
| 24 Hour Sensor Tar   | nper                                                                                                    |
| Supervisory/Tamper R | lepor                                                                                                    |
| No Usage Report      | off                                                                                                    |
| Swinger Shutdown     |                                                                                                    |
| Programming Rep      | ort                                                                                                    |
| Fire Alarm Verifica  | ation                                                                                                    |
|                      | CLOSE     Reporting     24 Hour Sensor Tai     Supervisory/Tamper R     No Usage Report     Swinger Shutdown     Programming Rep     Fire Alarm Vertifice |

3. To turn on an option, press  $\Box$ . To turn off an option, press  $\checkmark$ .

Note: Mote: Note: Note:

4. Press CLOSE to return to the Reporting screen.

| Tabla | 16. | Poportino | monu   |
|-------|-----|-----------|--------|
| rapie | 10. | Reporting | j menu |

| Option                      | Default | Description                                                                                                    |  |
|-----------------------------|---------|----------------------------------------------------------------------------------------------------|--|
| Opening reports             | Off     | Determines whether the panel sends opening reports to a central station whenever the system is disarmed (on), or not (off). The User number will be reported as zone number. Key fobs learned into zones 1 to 40 will report as that zone.                                                                                                    |  |
|                             |         | Dealer code = 44, Installer code = 45, Master code = 46, User<br>code 1 = 47, User code 2 = 48, User code 3 = 49, User code 4 =<br>50, User code 5 = 51, User code 6 = 52, User code 7 = 53, User<br>code 8 = 54, Duress code = 55                                                                                                    |  |
| Closing reports             | Off     | Determines whether the panel sends closing reports to a central station whenever the system is armed (on), or not (off). The User number will be reported as the zone number. Key fobs learned into zones 1 to 40 will report as that zone.                                                                                                    |  |
|                             |         | Dealer code = 44, Installer code = 45, Master code = 46, User<br>code 1 = 47, User code 2 = 48, User code 3 = 49, User code 4 =<br>50, User code 5 = 51, User code 6 = 52, User code 7 = 53, User<br>code 8 = 54, Duress code = 55                                                                                                    |  |
| Force armed                 | Off     | Determines whether the panel sends by force armed report to a central station if the user bypasses protesting sensors (indirect bypass) when arming the system (on), or not (off).                                                                                                    |  |
| AC Power failure<br>Report  | Off     | Determines whether the panel sends AC power failure reports to<br>central station after the programmed time expires. The time can<br>be set from 005 to 254 minutes.<br>When the panel is without AC power for 30 seconds, the panel<br>screen turns off.<br>When the panel is without AC power for the programmed time,<br>AC power failure is reported.<br>The panel reports an AC power restoral when AC power returns<br>the panel. |  |
| Panel Low Battery<br>Report | On      | Determines whether the panel sends a low CPU battery report to the central station when the panel backup battery voltage drops.                                                                                                    |  |
| Sen alarm restore           | Off     | <ul> <li>Determines whether the panel reports sensor alarm restoral (on), or not (off). Setting when restoral is reported:</li> <li>Sensor Close - Immediately after sensor is closed or restored after dial delay</li> <li>Siren Timeout - After siren timeout expires if sensor is restored</li> <li>System Disarm - When system is disarmed if sensor is restored.</li> </ul>                                                        |  |

| Option                     | Default | Description                                                                                                    |
|----------------------------|---------|----------------------------------------------------------------------------------------------------|
| 24-hour sensor<br>tamper   | Off     | Determines whether the system (armed or disarmed) goes into<br>and reports an alarm anytime a sensor tamper switch is tripped<br>(on), or only when the system is armed and a tamper switch of an<br>armed sensor is tripped (off).                                                                                                    |
| Supervisory/tamper         | Off     | Determines whether the panel sends supervisory reports to a central station as a tamper (on), or a supervisory (off). <b>Note</b> : This option is typically used only in Europe where a supervisory condition is required to report as a tamper.                                                                                                    |
| No usage                   | Off     | Determines whether the panel sends a No Usage report to the central station if the user has not operated the system before the programmed time expires (on), or not (off). The timer starts each time the system is disarmed.<br><b>Note</b> : This is a customer service feature that alerts the central station if a customer is not using their security system. The service provider can then contact the customer to find out why the system is not being used, and help correct any problems for the customer. |
| Swinger shutdown           | On      | This setting determines if a sensor or zone will go into alarm only<br>once during an arming period (an active arming level) and will not<br>be active again until the alarm is canceled (swinger Shutdown is<br>enabled) or the sensor or zone will always be active and will go<br>into alarm multiple times during an arming period (an active<br>arming level) without canceling the alarm (Swinger Shutdown is<br>disabled).                                                                                    |
|                            |         | On = 1 trip<br>Off = unlimited trips                                                                                                    |
|                            |         | <b>Note</b> : Swinger shutdown does not affect Smoke, Fire, Carbon Monoxide, and Environmental sensors learned into groups 26 (Fire/Smoke), 29 (Freeze), 34 (CO), and 38 (Water).                                                                                                    |
| Programming<br>report      | Off     | Determines whether the panel sends a report to the central station<br>anytime the programming mode is entered/exited (on), or not at all<br>(off). The panel sends a report whenever the dealer (Utility 1) or<br>installer (Utility 2) code is used to enter programming mode and<br>another report is sent when the programming session ends.                                                                                                    |
| Fire Alarm<br>Verification | Off     | If this option is off, the panel immediately reports to the central station when a smoke detector goes into alarm. With this option on, if a single smoke detector goes into alarm, the panel will not report for 60 seconds unless another smoke detector goes into alarm. If the first smoke detector is cleared of alarm within the first 60 seconds, no report will be sent to the central station unless it or a second smoke detector goes into alarm within the panel siren timeout period (5 minutes).       |

## To edit communication modes options:

- 1. From the Programming screen, press REPORTING.
- 2. From the Reporting screen, select COMM MODES.

| Phone 1 Report Mode | Off |  |
|---------------------|-----|--|
| Phone 2 Report Mode | Off |  |
| Phone 3 Report Mode | Off |  |
| Phone 4 Report Mode | Off |  |
|                     |     |  |

3. From the Communication Modes screen, press the white field next to the correct Phone Report Mode to edit.

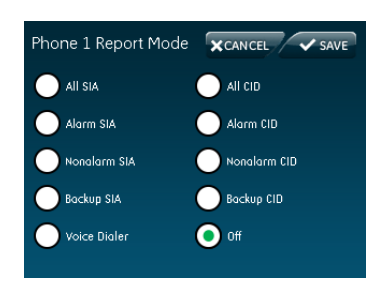

4. Select, by pressing O next to the correct option.

Note: O indicates the option is turned on.

| Option              | Default | Description                                                                                                  |  |  |  |
|---------------------|---------|----------------------------------------------------------------------------------------------------|--|--|--|
| Phone 1 report mode | Off     | Determines how the panel sends a report to the central                                                       |  |  |  |
| Phone 2 report mode | Off     | station for each of the phone numbers programmed.<br>The options are: All SIA, All CID, Alarm SIA, Alarm CID |  |  |  |
| Phone 3 report mode | Off     | Nonalarm SIA, Nonalarm CID, backup SIA (phone failure                                                        |  |  |  |
| Phone 4 report mode | Off     | backup), Backup CID (phone failure backup), Voice dialer,<br>Off                                             |  |  |  |

#### Table 17: Communication modes

Alarms include: Fire, Intrusion, Emergency, Silent, and Alarm Cancels.

Nonalarms include: No Activity, Openings, Closings, Fail-to-Open, Fail-to-Close, Force Armed, AC Power Failure, CPU Low Battery, and Trouble Restoral.

# Timers

To edit timer options:

1. From the Programming screen, press TIMERS.

| Timers                    | × CLOSE    | Timers                      |              |          | X CLOSE |
|---------------------------|------------|-----------------------------|--------------|----------|---------|
| Entry Delay               | 30         | RF Timeout                  | 12           |          |         |
| Exit Delay                | 60         | FailTo Open Time(hr/min)    |              | <br>a.m. |         |
| No Activity Timeout       | Off        | Fail To Close Time (hr/min) | -            | <br>a.m. |         |
| Auto Phone Test           | Off        | Siren Timeout               | 5            |          |         |
| Supervisory Time (hr/min) | 12 00 a.m. | Unvacated Premises          | $\checkmark$ |          |         |
| Alarm Cancel Window       | 6          | Smoke Supervision           |              |          |         |
|                           |            |                             |              |          |         |

- 2. From the Timers screen, press the white field next to the Timer option to edit.
- 3. Enter the value on the numbered keypad.

#### OR

To turn an option on, press  $\Box$ . To turn an option off, press  $\checkmark$ .

**Note**: Mindicates the option is turned on.

- 4. Press SAVE to save the changes.
- 5. Press CLOSE to return to the Programming screen.

| Function        | Default     | Description                                                                                                    |
|-----------------|-------------|----------------------------------------------------------------------------------------------------|
| Entry delay     | 030 seconds | Determines how much time you have to disarm the system<br>after entering the armed premises through a designated<br>delay door, before an alarm occurs. Beeps sound during the<br>entire delay time to remind you to disarm the system. When<br>turned on, the entry delay can be set from 030 to 240<br>seconds.                                                                                                    |
| Exit delay      | 060 seconds | Determines how much time you have to leave the premises<br>through a designated delay door after arming the system.<br>Beeps sound after arming the system to remind you to<br>leave the armed premises. If a delay door is opened after<br>the exit delay expires, the entry delay begins. If you arm the<br>system with no delay and open a delay door after the exit<br>delay expires, an alarm occurs.                       |
| No activity tm  | Off         | Determines whether the panel sends a no activity report to<br>a central station when the programmed time elapses (on),<br>or if the feature is disabled (off). No activity means the<br>control panel, remote handheld, and key-chain touchpad<br>buttons have not been pressed and sensors have not been<br>tripped within a specified time (except sensors in group 25<br>and 43). The timeout can be set from 02 to 24 hours. |
| Auto phone test | Off         | Determines whether the panel automatically performs a periodic phone test (on), or not (off). The test interval can be from 001 to 254 days. The time of day the panel performs the test is determined by the supervisory time, which must be turned on for this feature to work.                                                                                                    |

#### Table 18: Timers menu

| Function              | Default     | Description                                                                                                    |
|-----------------------|-------------|----------------------------------------------------------------------------------------------------|
| Supervisory time      | 12:00am     | Determines when the panel reports supervisory conditions (sensor failures) and automatic phone tests to the central station. The panel clock must be set to the correct time for this option and the automatic phone test to work correctly.                                                                                                    |
| Alarm cancel          | 006 minutes | Sets the time frame that determines whether the panel<br>reports an alarm cancel message to the central station. If<br>the system is disarmed from an alarm state within the<br>programmed time, the panel sends an alarm cancel<br>message to the central station. An alarm cancel message is<br>not reported if the system is disarmed after the programmed<br>time expires.                          |
|                       |             | The time can be set from 006 to 255 minutes. When set to 255, the panel always reports alarm cancel messages. Turning off this option disables alarm cancel reporting.                                                                                                    |
| RF time-out           | 12 hours    | Determines the period during which the panel must receive<br>at least one supervisory signal from learned sensors before<br>identifying a sensor failure and sounding trouble beeps. Any<br>sensor failure is reported immediately and again at the<br>supervisory time. The timeout can be set from 02 to 36<br>hours. Entries must be two digits.                                                     |
| Fail-to-open time     | Off         | Determines whether the panel sends a fail-to-open report to<br>a central station if the system has not been disarmed by the<br>programmed time (on), or not (off). System time must be set<br>correctly for this feature to work.                                                                                                    |
| Fail-to-close time    | Off         | Determines whether the panel sends a fail-to-close report to<br>a central station if the system has not been armed by the<br>programmed time (on), or not (off). System time must be set<br>correctly for this feature to work.                                                                                                    |
| Siren time-out        | 005 minutes | Determines how long sirens sound alarms if no one is<br>present to disarm the system. The time can be set from 002<br>to 254 minutes. When this feature is turned off, sirens<br>sound alarms until the alarm is canceled (system disarmed).                                                                                                    |
| Unvacated<br>premises | On          | Unvacated premises is a feature that determines whether<br>the system automatically arms down to level 2 (doors and<br>windows) if you arm the system to level 4 (doors, windows,<br>and motion sensors) without opening or closing a perimeter<br>door (on), or remains at the armed level chosen (off). This<br>feature does not work from a key fob. Autoarm must be on<br>for this feature to work. |
| Smoke supervision     | Off         | Determines how often the panel must receive supervisory<br>signals from the smoke sensors. If this option is on, the<br>panel must receive at least one supervisory signal from<br>smoke sensors every four hours or it will identify a sensor<br>failure and sound trouble beeps. If this option is off, the time<br>for receiving supervisory signals is determined by RF<br>timeout.                 |

# **Touchpad options**

## To edit touchpad options:

1. From the Programming screen, press TOUCHPAD OPTIONS.

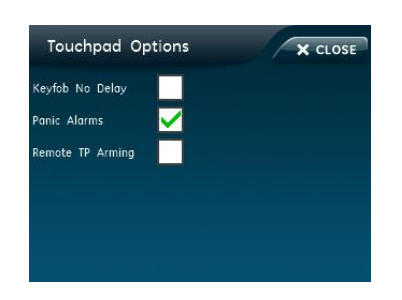

2. To turn an option on, press  $\square$ . To turn an option off, press  $\blacksquare$ .

**Note**: Indicates the option is turned on.

3. Press CLOSE to return to the Programming screen.

| Function        | Default | Description                                                                                                    |
|-----------------|---------|----------------------------------------------------------------------------------------------------|
| Keyfob no delay | Off     | Determines whether a key fob arms the system with no delay (on),<br>or not (off). When this feature is on, you must disarm the system<br>before entering the premises, since it is disabling the entry delay.<br>If the remote touchpad arming option is on, key fobs cannot<br>disarm the system and will cause an alarm upon entering. |
| Panic alarms    | On      | Determines whether the panel panic icons (police, panic, and fire) activate alarms when pressed (on), or not (off).                                                                                                    |
| Remote TP arm   | Off     | Determines whether key fobs and remote touchpads can disarm<br>the system only during exit and entry delays (on), or arm and<br>disarm the system anytime (off). If this option and the key fob no<br>delay option are on, you cannot enter and/or disarm using remote<br>touchpads without causing an alarm.                            |

#### Table 19: Touchpad Options menu

# **System options**

## To edit system options:

1. From the Programming screen, press SYSTEM OPTIONS.

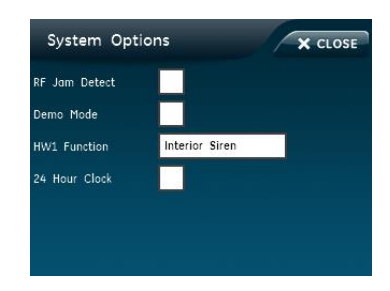

2. For RF jam detect, demo mode, and 24 hour clock; to turn an option on, press

 $\Box$ . To turn an option off, press  $\Box$ . Go to Step 5.

OR

Press the white field next to the HW1 function option to edit.

3. Select an option on the HW1 function screen by pressing O next to the correct option.

Note: O indicates the option is turned on.

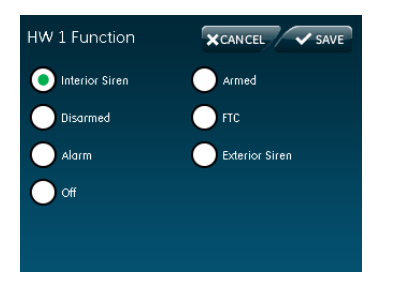

- 4. Press SAVE.
- 5. Press CLOSE to return to Programming screen.

| Function         | Default           | Description                                                                                                    |  |  |
|------------------|-------------------|----------------------------------------------------------------------------------------------------|--|--|
| RF jam<br>detect | Off               | Determines whether the panel checks for and reports RF interference/jam to the central station (on), or not (off). If this option is on and the panel receives a constant 319.5 MHz signal, the panel reports the condition to the central station. If this option is off, the panel does not detect an RF jam.                                                                                                    |  |  |
| Demo mode        | Off               | Determines whether the panel operates as a demonstration model (on)<br>or a standard panel (off). Turning on this feature disables low battery<br>supervision. With this option on, the panel is not testing battery<br>supervision.                                                                                                    |  |  |
| HW1<br>function  | Interior<br>Siren | <ul> <li>Determines how the HW1 I/O output will function:</li> <li>Off = no output</li> <li>Interior Siren = interior siren output</li> <li>Armed = output activated when armed</li> <li>Disarmed = output activated when disarmed</li> <li>FTC = fail to communicate output, activates when fail to communicate condition occurs (the fail to communicate option must be on)</li> <li>Alarm = alarm output activated when panel is in alarm</li> <li>Extior Siren = Extior Siren output</li> </ul> |  |  |
| 24-hour<br>clock | Off               | Determines whether the panel uses a 24-hour clock (on), or a 12-hour clock (off).                                                                                                    |  |  |

#### Table 20: System Options menu

# **Siren options**

To edit siren options:

1. From the Programming screen, press SIREN OPTIONS.

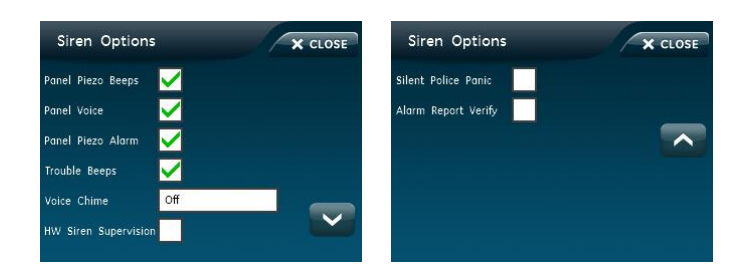

2. To turn on an option, press . To turn off an option, press . Go to Step 5. OR

Press the white field next to the Voice Chime option to edit.

3. From the Voice chime screen, press O to turn an option on and press O to turn an option off.

Note: O indicates the option is turned on.

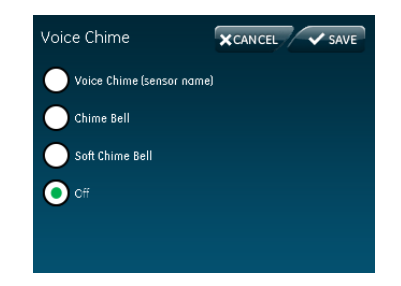

- 4. Press SAVE.
- 5. Press CLOSE to return to the Programming screen.

| Function             | Default | Description                                                                                          |  |
|----------------------|---------|----------------------------------------------------------------------------------------------------|--|
| Panel Piezo<br>beeps | On      | Determines whether the panel piezo produces beeps based on system activity (on), or is silent (off). |  |
| Panel voice          | On      | Determines whether the panel announces arming level changes (or not (off).                           |  |
| Panel piezo<br>alarm | On      | Determines whether the panel piezo emits alarm sounds (on), or not (off).                            |  |

#### Table 21: Siren Options menu

| Function            | Default | Description                                                                                                    |  |
|---------------------|---------|----------------------------------------------------------------------------------------------------|--|
| Trouble<br>beeps    | On      | Determines whether the panel and hardwired interior sirens sound six<br>beeps every minute when a trouble condition occurs (on), or not (off).<br>The following conditions cause trouble beeps: AC power failure (when<br>AC power failure report is on), low CPU battery, sensor failure<br>(supervisory), sensor trouble (low battery, tamper, etc.), fail to<br>communicate, restoration of power, no activity timer has timed out<br>(trouble beeps continue for 5 minutes and if the panel does not see<br>activity, trouble beeps stop and the panel reports no activity to the<br>central station).<br>You can silence trouble beeps by arming or disarming the system or by<br>pressing the STATUS icon. Trouble beeps resume later if the trouble<br>condition is not cleared. |  |
| Voice chime         | Off     | <ul> <li>Determines whether the panel announces the sensor name.</li> <li>Voice Chime = sensor name</li> <li>Chime Bell = loud ding-dong bell</li> <li>Soft Chime Bell = soft ding-dong bell</li> <li>Off = no sound</li> </ul>                                                                                                    |  |
| HW siren<br>sup     | Off     | Determines whether the panel monitors hardwired sirens for open<br>conditions (on), or not (off). If this option is turned on, sirens connected<br>to the panel terminals require an EOL resistor in the wire circuit. If this<br>option is turned off, EOL resistors are not required whether sirens are<br>connected or not.                                                                                                    |  |
| Silent police panic | Off     | Determines whether pressing the panel police icon causes an audible (off) or silent (on) alarm.                                                                                                    |  |
| Alarm report verify | Off     | Determines whether the panel verifies successful alarm reports to the central station by displaying "Phone comm OK" (on), or not (off).                                                                                                    |  |

# Audio verification options

## To edit audio verification options:

From the Programming screen, press AUDIO VERIFICATION.

| Audio Verifica      | tion | × CLOSE | Audio Verifica            | tion | X CLOSE |
|---------------------|------|---------|---------------------------|------|---------|
| Audio Mode          | Off  |         | VOX Microphone Gain Range | 64   |         |
| Fire Shutdown       |      |         | Manual Microphone Gain    | 64   |         |
| Fire Enabled AVM    |      |         |                           |      |         |
| Panic Talk          |      |         |                           |      |         |
| VOX Receiver Gain   | 6    |         |                           |      |         |
| VOX Microphone Gain | 24   | $\sim$  |                           |      |         |
|                     |      |         |                           |      |         |

To edit fire shutdown, fire enabled AVM, and panic talk options:

1. From the Audio Verification screen, press 🗌 to turn an option on. Press 🗹 to turn an option off.

**Note**: Mindicates the option is turned on.

2. Press CLOSE to return to the Programming screen.

To edit VOX and manual microphone gain options:

- 1. From the Audio Verification screen, press the white field next to the option.
- 2. On the keypad, enter the value and press SAVE.
- 3. Press CLOSE to return to the Programming screen.

## To edit audio mode option:

1. From the Audio Verification screen, press the white field next to audio mode.

| Audio Mode | CANCEL V SAVE |
|------------|---------------|
| Instant    |               |
| Call Back  |               |
| Um Um      |               |
|            |               |
|            |               |

2. From the Audio Mode screen, press O to turn an option on and press O to turn an option off.

**Note**: O indicates the option is turned on.

- 3. Press SAVE.
- 4. Press CLOSE to return to the Programming screen.

| Function               | Default | Description                                                                                                    |  |  |
|------------------------|---------|----------------------------------------------------------------------------------------------------|--|--|
| Audio                  | Off     | Determines the audio mode.                                                                                                    |  |  |
| mode                   |         | <ul> <li>1 (Instant) = Panel stays online with central station for an instant audio<br/>session.</li> </ul>                                                                                     |  |  |
|                        |         | <ul> <li>2 (Callback) = Panel hangs up and waits for a callback from the central station operator before starting an audio session.</li> <li>Off = No audio verification.</li> </ul>            |  |  |
| Fire<br>shutdown       | Off     | Determines whether system fire sirens are silenced during a two-way audic session (on), or not (off). Beeps sound every 10 seconds while sirens are silenced.                                   |  |  |
| Fire<br>enabled<br>AVM | On      | Turning this option on will enable an AVM session to be initiated following a fire or CO alarm. Turning this option off inhibits the initiation of an AVM session following a fire or CO alarm. |  |  |

Table 22: Audio Verification Options menu

| Function            | Default | Description                                                                                                    |  |
|---------------------|---------|----------------------------------------------------------------------------------------------------|--|
| Panic talk          | Off     | Determines whether the central station operator can talk to the user during a silent alarm (off), or just listen in on the premises (on). Silent alarms occur when sensors in groups 02 or 03 are tripped, when a duress code is entered, or when the panel Police icon is pressed and the silent panel police panic option is turned on.                                                                      |  |
| VOX RX<br>gain      | 06      | Determines the receiver gain level during two-way audio sessions. If the VOX s switching the speaker on when the central station operator is not talking, ower this setting and the VOX mic gain setting. If the VOX is not switching the speaker on when the central station operator is talking, raise this setting and ower the VOX mic gain setting. Changing this setting does not affect speaker volume. |  |
| VOX mic<br>gain     | 24      | Determines the mic gain (sensitivity) that triggers the voice-activated switching (VOX). Room size, acoustics, and furnishings where the panel is located will influence the setting. Gain range is 01 (lowest) to 64 (highest).                                                                                                    |  |
| VOX mic<br>gain rng | 64      | Determines the gain range for voice-activated switching (VOX). Range is 01 (lowest) to 64 (highest). For best results, this option should be set equal to or greater than VOX mic gain. This option works in conjunction with VOX mic gain. It is important to follow the setting recommendations as described to achieve acceptable operation.                                                                |  |
| Manual<br>mic gain  | 64      | Determines the gain level (sensitivity) during two-way audio sessions when audio mode is set to 0 or 1 (speak). Room size, acoustics, and furnishings when the panel is located will influence the setting. Gain range is 01 (lowest) to 64 (highest).                                                                                                    |  |

# System tests

For more information on system tests see "Testing" on page 59.

| Function           | Default | Description                                                                                                    |
|--------------------|---------|----------------------------------------------------------------------------------------------------|
| Sensor test        |         | The sensor test is used to check proper sensor operation.                                                                                                    |
| Comm test          |         | The comm test, or communication test, is used to check proper communication. If Comm Test is not finished it will continue to run even if you exit program mode. |
| System<br>download |         | This feature initiates a phone call from the panel to the Enterprise Downloader.                                                                                 |

## Table 23: System Tests menu

# Testing

This section describes how to test the system.

Before testing the system by generating alarms, contact the central station.

Test the system by pressing the icons as described in Table 24. Table 25 provides a list of the arming levels.

Note: An access code is required when arming if the secure arming option is on.

| lcon                                                                                                    | Function tested                                                                         | Test                                                  | Correct result                                                                                           |  |
|----------------------------------------------------------------------------------------------------|-----------------------------------------------------------------------------------------|-------------------------------------------------------|----------------------------------------------------------------------------------------------------|--|
| DOORS & WINDOWS ONLY<br>(STAY)                                                                                | The panel arms door and window sensors.                                                 | Press the DOORS &<br>WINDOWS ONLY (STAY)<br>icon.     | Door and window<br>sensors will be armed<br>and the following icon<br>will appear on the<br>home screen: |  |
| MOTION SENSORS ONLY<br>(AWAY)                                                                                 | The panel will arm motion sensors.                                                      | Press the MOTION<br>SENSORS ONLY (AWAY)<br>icon.      | Motion sensors will be<br>armed and the<br>following icon will<br>appear on the home<br>screen:          |  |
| PRESS TO DISARM                                                                                               | The panel will prompt<br>you to enter an access<br>code. Enter the<br>appropriate code. | Press the appropriate<br>PRESS TO DISARM icon.        | The panel will disarm.                                                                                   |  |
| Depending on<br>the arming state<br>of the system,<br>one of the three<br>icons will appear<br>on the screen. |                                                                                         |                                                       |                                                                                                    |  |
| Panic                                                                                                    | Press the                                                                               | Press the appropriate icon                            | The panel will sound                                                                                     |  |
| Police                                                                                                    | EMERGENCY icon on<br>the home screen to                                                 | to activate a police, fire, or panic emergency alarm. | an alarm and the following alarm icon                                                                    |  |
| Fire                                                                                                    | access these icons.                                                                     |                                                       | will appear with the<br>alarm message:                                                                   |  |

| Table | 24: | System | test | sequence |
|-------|-----|--------|------|----------|
|-------|-----|--------|------|----------|

**Note:** Forty icon presses for invalid codes (ten invalid 4-digit codes, for example) will cause a system access alarm. The alarm locks all touchpads, except key fobs, for 90 seconds.

| Armin<br>g level | Description                             | Indication                                                                                                    |
|------------------|-----------------------------------------|----------------------------------------------------------------------------------------------------|
| 1                | Disarm the system.                      | One beep indicates the system is disarmed. The panel displays and speaks Disarmed. The Press to Arm icon appears on the screen (see Table 7 on page 26).                                                  |
| 2                | Arm doors and windows.                  | Two beeps verify that door/window sensors are armed. The panel speaks Doors and Windows On. The Press to Disarm Stay icon appears (see Table 7 on page 26).                                               |
| 3                | Arm motion sensors.                     | Three beeps verify that motion sensors are armed. The panel speaks Motions On. The Press to Disarm Away Motions Only icon appears on the screen (see Table 7 on page 26).                                 |
| 4                | Arm doors, windows, and motion sensors. | Four beeps verify that door/window and motion sensors are<br>armed. The panel speaks Doors and Windows On, Motion On.<br>The Press to Disarm Away icon appears on the screen (see<br>Table 7 on page 26). |

## Arming errors

If you select an arming option on the Arm screen, and there is an arming problem, an arming error message will appear at the bottom of the screen, indicating what the problem is and how to correct it. For example, you might see a message that indicates that you need to close the front door.

Correct the problem as indicated or press Bypass. You will see the arming countdown message at the bottom of the screen. You can press Cancel and enter your code to stop the arming process.

## Sensor test

The sensor test is used to check proper sensor operation.

## To test the sensors:

- 1. Place all sensors in their secured (non alarm) state.
- 2. Access the System Tests screen through the Status & Settings screen by pressing ENTER next to System Tests.
- 3. Enter the dealer, installer or master code and press OK.
- 4. Press SENSOR TEST.
- 5. All learned in sensors will be displayed on this screen. Press 🗠 💟 to scroll through the pages.

| Sn Name<br>1 Front Door |        | Rounds<br>Detected |  |
|-------------------------|--------|--------------------|--|
| 1 Front Door            |        |                    |  |
|                         |        |                    |  |
| 2 Bedroom W             | /indow |                    |  |
|                         |        |                    |  |
|                         |        |                    |  |
|                         |        |                    |  |
|                         |        |                    |  |
|                         |        |                    |  |

Test your sensors by tripping them one at a time. The panel will display the number of transmissions received from sensors you trip. See Table 23 on page 58 for specific instructions on how to trip each sensor type.

The panel sounds beeps, and the display identifies the tripped sensor and the number of RF packets received. Each beep represents one RF packet. Count the number of beeps and refer to Table 26 below for minimum requirements. The panel displays Sn (sensor number) Name, and Rounds Detected (# Packets). Scroll through to make sure all sensors have been tested.

| Sensor                     | Instructions                                                                                                    | Minimum<br>packets<br>required |
|----------------------------|----------------------------------------------------------------------------------------------------|--------------------------------|
| Hardwire contact           | Open the hardwire contact.                                                                                                    | 1                              |
| Door/window                | Open the secured door or window.                                                                                              | 6 of 8                         |
| Freeze                     | Remove the sensor cover. Apply ice in a plastic bag to the sensor (for 10 to 15 minutes). Do not allow the sensor to get wet. | 6 of 8                         |
| Water                      | Press a wet rag or wet finger over both of the round, gold-<br>plated terminals on the underside of the sensor.               | 6 of 8                         |
| Carbon<br>monoxide alarm   | Press and hold the Test/Hush button (approximately 5 seconds) until the unit beeps two times, and then release the button.    | 6 of 8                         |
| Glassbreak                 | Test with an appropriate glass break sensor tester.                                                                           | 6 of 8                         |
| Motion sensor              | Avoid the motion sensor field of view for 5 minutes, and then enter its view.                                                 | 6 of 8                         |
| Rate-of-rise heat detector | Rub your hands together until warm, and then place one hand on the detector for 30 seconds.                                   | 6 of 8                         |
| Shock                      | Tap the glass twice, away from the sensor. Wait at least 10 seconds before testing again.                                     | 6 of 8                         |
| Smoke                      | Press and hold the test button until the system sounds transmission beeps.                                                    | 6 of 8                         |
| Personal help<br>button    | Press and hold the appropriate help button until the light blinks and the panel sounds for at least seven beeps.              | 6 of 8                         |

#### Table 26: Sensor tripping instructions

| Sensor                        | Instructions                                                                                                    | Minimum<br>packets<br>required |
|-------------------------------|----------------------------------------------------------------------------------------------------|--------------------------------|
| Key fob                       | Press and hold the Lock and Unlock buttons simultaneously for 3 seconds.                                                                                                    | 6 of 8                         |
| Simon XT talking touch screen | For sensor testing a 1.0. touch screen, press and hold the Emergency icon for 5 seconds.<br>For sensor testing a 1.1 or greater touch screen, press the Settings (gear) icon, scroll down, and then press the RF Test icon. | 6 of 8                         |
| Remote<br>touchpad            | Press and hold the two Emergency buttons simultaneously for 3 seconds.                                                                                                    | 6 of 8                         |

6. Press Close repeatedly to exit.

## Sensor Test Failure

If sirens do not beep when a sensor is tripped, use an RF Sniffer (60-401) test tool to verify that the sensor is transmitting. Constant beeps from the RF Sniffer indicate a faulty sensor. Replace the sensor.

If possible, locate sensors within 100 ft. (30 m) of the panel. While a sensor may have a range of 500 ft. (152 m) or more out in the open, the environment at the installation site can have a significant effect on transmitter range. A change in sensor location may help overcome adverse wireless conditions and can potentially be accomplished by the following:

- Reposition the sensor
- Relocate the sensor
- If necessary, replace the sensor

## To reposition a sensor:

- 1. Rotate the sensor and test for improved sensor communications at 90 and 180 degrees from original position.
- 2. If poor communication persists, relocate the sensor.

## To relocate a sensor:

- 1. Test the sensor a few inches from the original position.
- 2. Increase the distance from the original position and retest until an acceptable location is found.
- 3. Mount the sensor in the new location.
- 4. If no location is acceptable, replace the sensor.

## To replace a sensor:

1. Test a known good sensor at the same location.

- 2. If the transmission beeps remain below the minimum level, avoid mounting a sensor at that location.
- 3. If the known good sensor functions, contact UTC Fire & Security for repair or replacement of the problem sensor.

## **Sensor Testing Notes:**

- Conduct sensor test in all possible environmental conditions (For example: interior doors open and closed, HVAC system on and off, wireless music system turned on and off).
- Conduct sensor test whenever changes are made to the installation environment that may impact RF performance (For example: mirrors installed, metal backed wallpaper, addition of other RF equipment).
- Sensor testing should be done before and after permanent mounting.

## Comm Testing

If Comm Test is not finished it will continue to run even if you exit program mode.

Note: Complete panel programming before performing comm testing.

## To perform a comm test:

- 1. Enter the Status & Settings menu.
- 2. Scroll until System Tests is listed, Press Enter.
- 3. Enter the dealer, installer or master code and press OK.
- 4. Press Comm Test.

The panel displays if the comm test was successful or not.

**Central station communication** 

After performing sensor tests, check that the system is reporting alarms successfully to the central station.

To verify alarm reporting:

**Note**: The communication with the central station test must be done while NOT in programming mode.

- 1. Call the central station and tell the operator that you will be testing the system.
- 2. Arm the system.
- 3. Test an emergency panic icon and trip at least one sensor of each type (fire, intrusion, etc.) to verify that the appropriate alarms are working correctly. There is a 30 second delay.
- 4. When you finish testing the system, call the central station to verify that the alarms were received.

# System download

The system download is used to connect the system with the Enterprise Downloader software and complete any tasks programmed into Enterprise Downloader.

## To initiate a system download:

- 1. Access the System Tests screen through the Status & Settings screen by pressing ENTER next to System Tests.
- 2. Enter the access code and press OK.
- 3. Press System Download.

The system will signal when the download is complete.

# Offsite phone operation

Test the system from a remote phone by calling the panel and using the commands in Table 27 below.

## When the panel answers the phone call:

- 1. Press \* on the phone.
- 2. Enter master access or user code.

| System function                       | Phone command                                                                                                    |
|---------------------------------------|----------------------------------------------------------------------------------------------------|
| Disarm                                | 1                                                                                                    |
| Arm doors/windows                     | 2                                                                                                    |
| Arm motion sensors                    | 3                                                                                                    |
| Arm doors/windows with no entry delay | 22                                                                                                    |
| Arm doors/windows and motion sensors  | 2 3                                                                                                    |
| Listen in to house                    | <ul> <li>5 to listen in to the house</li> <li>Once in listen in to house the following options are available:</li> <li>0 or 1 to speak</li> <li>3 or 6 to listen</li> <li>7 to extend call</li> <li>Note: When in this mode, the user cannot re-enter the previous menu. You must hang up and call back in to</li> </ul> |
|                                       | the panel to perform additional functions.                                                                                                    |
| Specific light on                     | *, <unit number=""></unit>                                                                                                    |
| Specific light off                    | #, <unit number=""></unit>                                                                                                    |

#### Table 27: Phone commands

| System function    | Phone command                                       |
|--------------------|-----------------------------------------------------|
| All lights on      | * *                                                 |
| All lights off     | # #                                                 |
| System status      | 0                                                   |
| Audio verification | 5 plus X (X= a command from Audio Verification Set) |
| Terminate session  | 9                                                   |

## Two-way voice operation

## For the central station operator to initiate an audio session:

- 1. After the panel has completed reporting the alarm, pick up the CS phone and press the \* button to start the audio session.
- 2. Press 1 or 0 to speak, 2 for VOX operation, and 3 or 6 to listen.
- 3. Press 99 to terminate the session.

**Note:** Panel voice announcements are silenced during AVM sessions. If the operator does not terminate the session correctly, panel announcements may not occur for up to 90 seconds after the operator hangs up.

| Phone button | Function                                                                                           |
|--------------|----------------------------------------------------------------------------------------------------|
| 0 or 1       | Speak                                                                                              |
| 2            | VOX operation                                                                                      |
| 3 or 6       | Listen                                                                                             |
| 7            | Extend session for 90 more seconds                                                                 |
| 88           | Terminates session with call back (the panel answers on the first ring if called within 5 minutes) |
| 99           | Terminates session with no call back                                                               |

#### Table 28: Audio verification set

# Voice event notification

Testing this feature requires two people; one at the alarm site and the other at the location the panel is programmed to call.

## To test voice event notification:

- 1. Contact the central monitoring station (if the system is monitored) to inform them you are testing the system and not to dispatch authorities.
- 2. At the system site, put the system into an alarm condition.

- 3. At the calling location, pick up the phone after it starts ringing. You should hear the panel voice announce Press Star for Alarm.
- 4. Press \* and the panel voice identifies the alarm. If there is more than one alarm in progress, you must press \* for the panel voice to identify them.

After all alarms have been identified, the panel announces Press # to Exit.

5. Press # to terminate the call.

You must terminate the call by pressing #. Otherwise, the panel may not disconnect from the phone line for up to 2 minutes.

# Cleaning the touch screen

If necessary, use a soft lint-free cloth to clear smudges on the touch screen; do not use glass cleaner on the touch screen.

# Disposal

Dispose of all equipment is accordance with local requirements.

# Troubleshooting

This section provides information to help you diagnose and solve various problems that may arise while configuring or using your Simon XTi.

## System status

To clear Status (alarm memory), from a disarmed state press CLEAR from the Status & Settings screen.

If the panel displays and announces Siren 1 Failure:

- Turn the hardwired siren supervision option off if a hardwired siren or sensor is not connected.
- Check for the correct end-of-line resistor in the HW1 I/O circuit.

If the panel displays and announces Low Battery:

- Check that the panel backup battery is connected.
- Check the panel backup battery voltage. If less than 5.4 volts, replace the battery and clear the system status message.
- Run a sensor test.

If the panel displays and announces RF Jam, the control panel has detected RF interference.

If the panel displays and announces that a sensor is open, see "Sensors" on page 43.

If the display shows Set Time and announces System Time is Not Set, set the system time.

## **Control panel**

If the panel displays and announces Invalid, the sensor is already programmed. Delete the sensor if not programmed correctly.

If the panel does not beep, turn on the piezo beeps option.

If your screen is not displaying properly, you may need to conduct a screen refresh. Remove the trim ring (**B** in Figure 3 on page 14) and depress the reset key (**D** in Figure 3 on page 14) on the left side of the XTi. Re-install the trim ring.

## Sensors

If a sensor does not work:

- Make sure the battery is good and installed correctly.
- Check for interference from metal objects. Move or rotate the sensor.
- Move the sensor to a new location.

If a door or window is closed, but the panel announces it is open:

- Be certain the arrow on the magnet and the guide line on the transmitter are aligned and within 1/4 inch of each other.
- The sensor tamper switch may be open (cover off).

If a motion sensor goes off continuously, be sure the sensor is mounted on a solid surface and the viewing field is free from sources of changing temperature.

If a motion sensor does not respond to motion:

- Make sure the sensor battery is good and installed correctly. Wait 2 minutes after installing a new battery to test the sensor.
- Adjust the sensor mounting.
- Leave the area for 3 minutes, then retest.
- The environment may be too hot or too cold. Outdoor sensors operate between 32 and 120°F (0 and 49°C).
- Dirt or dust may be causing the problem. Wipe the sensor with a clean, damp cloth.

# **Specifications**

| Power                 | 9 VAC, 60 Hz, 25 VA transformer minimum                                                                                                    |
|-----------------------|----------------------------------------------------------------------------------------------------|
|                       | Rechargeable battery: 6.0 VDC, 2.1 Ah NIMH. Maximum battery charging current is 120 mA.<br>Once the battery reaches a low battery condition, a trouble signal will be annunciated, indicating that the battery may no longer support a full alarm load. |
|                       | When fully charged, the battery will operate the panel without AC power for 24 hours with the panel in a normal, standby condition, followed by 5 minutes in full alarm condition (including the maximum specified auxiliary load of 250 mA).           |
| Radio frequency       | 319.5 MHz                                                                                                    |
| Storage temperature   | -29 to 140°F (-34 to 60°C) without battery<br>14 to 86°F (-10 to 30°C) with battery one year shelf life                                                                                                    |
| Operating temperature | 32 to 120°F (0 to 49°C)                                                                                                    |
| Maximum humidity      | 85% relative humidity, noncondensing                                                                                                    |
| Auxiliary power       | Unregulated 4.0 to 12.3 VDC, with a maximum of 250 mA                                                                                                    |
## **Sensor names**

The following tables provide alphabetical and numerically sequential lists of the sensor name segments.

| 190 | 1st                | 192 | 2nd                   | 193 | 3rd             |
|-----|--------------------|-----|-----------------------|-----|-----------------|
| 194 | 4th                | 171 | Alarm                 | 175 | Alert           |
| 039 | Attic              | 137 | Baby                  | 186 | Back            |
| 004 | Back door          | 005 | Back window           | 030 | Basement        |
| 031 | Basement window    | 144 | Bathroom              | 010 | Bedroom         |
| 011 | Bedroom window     | 140 | Boy's                 | 161 | Carbon monoxide |
| 014 | Child's room       | 015 | Child's room window   | 038 | Closet          |
| 160 | Delay door         | 026 | Den                   | 027 | Den window      |
| 168 | Detector           | 129 | Dining room           | 136 | Door            |
| 034 | Downstairs         | 035 | Downstairs window     | 148 | Driveway        |
| 183 | East               | 172 | Emergency             | 158 | Entry           |
| 130 | Family room        | 142 | Fire                  | 189 | First           |
| 196 | First floor        | 195 | Floor                 | 166 | Freeze sensor   |
| 185 | Front              | 002 | Front door            | 003 | Front window    |
| 028 | Garage             | 006 | Garage door           | 007 | Garage window   |
| 141 | Girl's             | 164 | Glass break           | 012 | Guest room      |
| 013 | Guest room window  | 155 | Gun                   | 156 | Hall            |
| 036 | Hallway            | 157 | Inside                | 000 | Keychain        |
| 159 | Keyfob             | 019 | Kitchen               | 020 | Kitchen window  |
| 131 | Laundry            | 152 | Library               | 017 | Living room     |
| 018 | Living room window | 179 | Main                  | 180 | Master          |
| 800 | Master bedroom     | 009 | Master bedroom window | 167 | Medical         |
| 037 | Medicine cabinet   | 041 | Module                | 174 | Motion          |
| 162 | Motion detector    | 150 | Mud room              | 181 | North           |
| 151 | Nursery            | 024 | Office                | 025 | Office window   |
| 147 | Outside            | 173 | Panic                 | 133 | Patio           |
| 023 | Patio door         | 146 | Pendant               | 042 | Phone module    |
| 176 | Police             | 134 | Pool                  | 021 | Porch           |
| 022 | Porch window       | 187 | Rear                  | 139 | Room            |
| 191 | Second             | 197 | Second floor          | 170 | Sensor          |

| Table 29: Alphabetical list o | sensor name segments |
|-------------------------------|----------------------|
|-------------------------------|----------------------|

| 153 | Shed          | 149 | Shop           | 188 | Side            |
|-----|---------------|-----|----------------|-----|-----------------|
| 145 | Side door     | 177 | Silent police  | 132 | Sliding door    |
| 169 | Smoke         | 163 | Smoke detector | 182 | South           |
| 029 | Special chime | 143 | Sun room       | 040 | System panic    |
| 198 | Third floor   | 001 | Touchpad       | 138 | Toy room        |
| 178 | Transmitter   | 032 | Upstairs       | 033 | Upstairs window |
| 016 | Utility room  | 165 | Water sensor   | 184 | West            |
| 135 | Window        | 154 | Yard           |     |                 |

## Table 30: Sensor name segments by index number

| 000 | Keychain              | 001 | Touchpad          | 002 | Front door        |
|-----|-----------------------|-----|-------------------|-----|-------------------|
| 003 | Front window          | 004 | Back door         | 005 | Back window       |
| 006 | Garage door           | 007 | Garage window     | 800 | Master bedroom    |
| 009 | Master bedroom window | 010 | Bedroom           | 011 | Bedroom window    |
| 012 | Guest room            | 013 | Guest room window | 014 | Child's room      |
| 015 | Child's room window   | 016 | Utility room      | 017 | Living room       |
| 018 | Living room window    | 019 | Kitchen           | 020 | Kitchen window    |
| 021 | Porch                 | 022 | Porch window      | 023 | Patio door        |
| 024 | Office                | 025 | Office window     | 026 | Den               |
| 027 | Den window            | 028 | Garage            | 029 | Special chime     |
| 030 | Basement              | 031 | Basement window   | 032 | Upstairs          |
| 033 | Upstairs window       | 034 | Downstairs        | 035 | Downstairs window |
| 036 | Hallway               | 037 | Medicine cabinet  | 038 | Closet            |
| 039 | Attic                 | 040 | System panic      | 041 | Module            |
| 042 | Phone module          | 043 | A                 | 044 | В                 |
| 045 | С                     | 046 | D                 | 047 | E                 |
| 048 | F                     | 049 | G                 | 050 | Н                 |
| 051 | I                     | 052 | J                 | 053 | К                 |
| 054 | L                     | 055 | М                 | 056 | Ν                 |
| 057 | 0                     | 058 | Р                 | 059 | Q                 |
| 060 | R                     | 061 | S                 | 062 | Т                 |
| 063 | U                     | 064 | V                 | 065 | W                 |
| 066 | Х                     | 067 | Y                 | 068 | Z                 |
| 069 | 0                     | 070 | 1                 | 071 | 2                 |
| 072 | 3                     | 073 | 4                 | 074 | 5                 |

| 075 | 6               | 076 | 7              | 077 | 8               |
|-----|-----------------|-----|----------------|-----|-----------------|
| 078 | 9               | 079 | 1              | 080 | ١               |
| 081 | !               | 082 | @              | 083 | #               |
| 084 | \$              | 085 | %              | 086 | &               |
| 087 | *               | 088 | (              | 089 | )               |
| 090 | "               | 091 | -              | 092 | _               |
| 093 | +               | 094 | =              | 095 | {               |
| 096 | }               | 097 | 1              | 098 | •               |
| 099 | <               | 100 | >              | 101 | ?               |
| 102 | (space)         | 103 | а              | 104 | b               |
| 105 | С               | 106 | d              | 107 | е               |
| 108 | f               | 109 | g              | 110 | h               |
| 111 | i               | 112 | j              | 113 | k               |
| 114 | 1               | 115 | m              | 116 | n               |
| 117 | 0               | 118 | р              | 119 | q               |
| 120 | r               | 121 | S              | 122 | t               |
| 123 | u               | 124 | v              | 125 | w               |
| 126 | x               | 127 | У              | 128 | Z               |
| 129 | Dining room     | 130 | Family room    | 131 | Laundry         |
| 132 | Sliding door    | 133 | Patio          | 134 | Pool            |
| 135 | Window          | 136 | Door           | 137 | Baby            |
| 138 | Toy room        | 139 | Room           | 140 | Boy's           |
| 141 | Girl's          | 142 | Fire           | 143 | Sun room        |
| 144 | Bathroom        | 145 | Side door      | 146 | Pendant         |
| 147 | Outside         | 148 | Driveway       | 149 | Shop            |
| 150 | Mud room        | 151 | Nursery        | 152 | Library         |
| 153 | Shed            | 154 | Yard           | 155 | Gun             |
| 156 | Hall            | 157 | Inside         | 158 | Entry           |
| 159 | Keyfob          | 160 | Delay door     | 161 | Carbon monoxide |
| 162 | Motion detector | 163 | Smoke detector | 164 | Glass break     |
| 165 | Water sensor    | 166 | Freeze sensor  | 167 | Medical         |
| 168 | Detector        | 169 | Smoke          | 170 | Sensor          |
| 171 | Alarm           | 172 | Emergency      | 173 | Panic           |
| 174 | Motion          | 175 | Alert          | 176 | Police          |
| 177 | Silent police   | 178 | Transmitter    | 179 | Main            |

| 180 | Master      | 181 | North       | 182 | South        |
|-----|-------------|-----|-------------|-----|--------------|
| 183 | East        | 184 | West        | 185 | Front        |
| 186 | Back        | 187 | Rear        | 188 | Side         |
| 189 | First       | 190 | 1st         | 191 | Second       |
| 192 | 2nd         | 193 | 3rd         | 194 | 4th          |
| 195 | Floor       | 196 | First floor | 197 | Second floor |
| 198 | Third floor |     |             |     |              |

## Simon XTi system quick reference

| Task                                     | Instructions                                                                                                    |  |  |  |  |
|------------------------------------------|----------------------------------------------------------------------------------------------------|--|--|--|--|
| Level 1: Disarm the system               | Control panel: Press Disarm and enter your access code.                                                                                          |  |  |  |  |
|                                          | Key fob: Press Unlock.                                                                                                    |  |  |  |  |
|                                          | Telephone: Press 1.                                                                                                    |  |  |  |  |
| Level 2: Arm doors and windows           | Control panel: Press to Arm, Press Doors & Windows Only and enter your access code (if required).                                                |  |  |  |  |
|                                          | Key fob: Press Lock.                                                                                                    |  |  |  |  |
|                                          | Telephone: Press 2.                                                                                                    |  |  |  |  |
| Level 3: Arm motion sensors              | Control panel: Press to Arm, Press Motions Sensors Only and enter your access code (if required).                                                |  |  |  |  |
|                                          | Telephone: Press 3.                                                                                                    |  |  |  |  |
| Level 4: Arm doors, windows, and motions | Control Panel: Press to Arm, Press Arm All, enter your access code (if required).                                                                |  |  |  |  |
|                                          | Key fob: Press Lock twice.                                                                                                    |  |  |  |  |
|                                          | Telephone: Press 2 3.                                                                                                    |  |  |  |  |
| Activate no delay                        | Control panel: Press to Arm, Press Off next to Entry delay.                                                                                      |  |  |  |  |
|                                          | Key fob: Press Lock.                                                                                                    |  |  |  |  |
|                                          | Telephone: Press 2 3.                                                                                                    |  |  |  |  |
| Activate panic alarm                     | Control panel: Press Emergency, Press Panic, Police, or Fire.                                                                                    |  |  |  |  |
|                                          | Key fob: Press and hold Lock and Unlock for 3 seconds.                                                                                           |  |  |  |  |
| Check system status                      | Control panel: From the Status & Settings screen, press Listen next to Panel Status.                                                             |  |  |  |  |
|                                          | Telephone: Press 0.                                                                                                    |  |  |  |  |
| Chime on or off                          | Control panel: From the Status & Settings screen, press On or Off next to Chime.                                                                 |  |  |  |  |
| Specific light on or off                 | Control panel: From the Status & Settings screen, press Control next to Lights. From the Lights screen, press on/off next to designated light.   |  |  |  |  |
|                                          | Key fob: Press *                                                                                                    |  |  |  |  |
|                                          | Telephone: Press * <unit num=""></unit>                                                                                                    |  |  |  |  |
| All lights on or off                     | Control panel: From the Status & Settings screen, press Control next to Lights. From the Lights screen, press All On/All Off.                    |  |  |  |  |
|                                          | Key fob: Press Lights On.                                                                                                    |  |  |  |  |
|                                          | Telephone: Press * twice.                                                                                                    |  |  |  |  |
| Bypass a sensor                          | Control panel: From the Status & Settings screen, press Select next to Direct Bypass, enter Access Code, press Bypass next to designated sensor. |  |  |  |  |